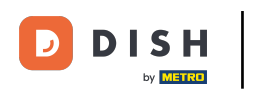

Benvenuti nella dashboard di DISH POS. In questa esercitazione vi mostreremo come gestire la mappa dei tavoli.

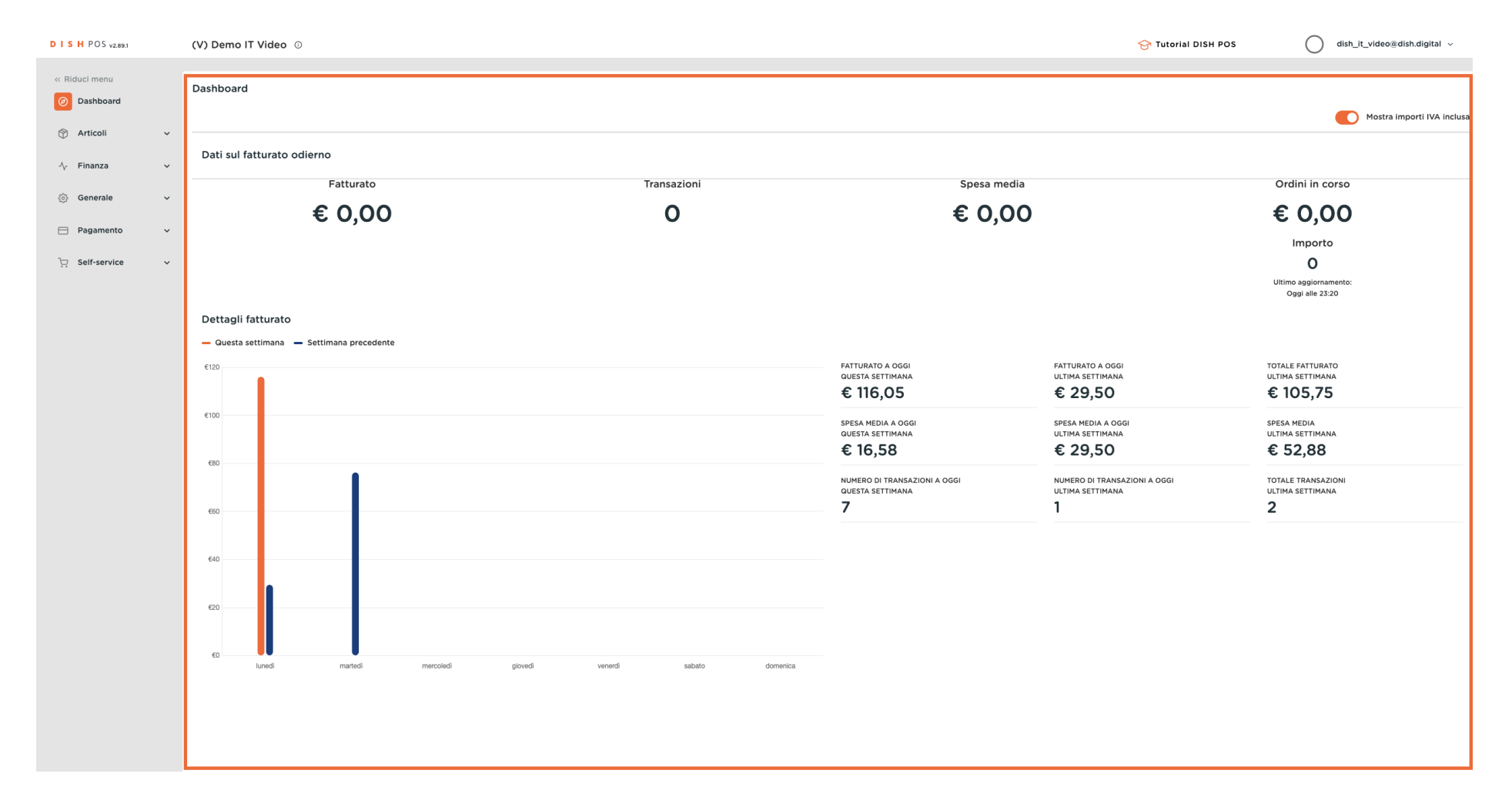

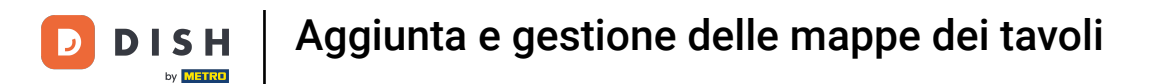

# Per prima cosa fare clic sul menu laterale Generale.

| DISH POS v2.89.1           | (V) Demo IT Video 💿                         |                           |                 |                                                              | 😚 Tutorial DISH POS                                   | dish_it_video@dish.digital ~                             |
|----------------------------|---------------------------------------------|---------------------------|-----------------|--------------------------------------------------------------|-------------------------------------------------------|----------------------------------------------------------|
| « Riduci menu    Dashboard | Dashboard                                   |                           |                 |                                                              |                                                       | _                                                        |
| Articoli                   |                                             |                           |                 |                                                              |                                                       | Mostra importi IVA inclusa                               |
| -\∕ Finanza •              | Dati sul fatturato odierno                  |                           |                 |                                                              |                                                       |                                                          |
| 🛞 Generale                 | Fatturato                                   | Tra                       | ansazioni       | Spesa media                                                  |                                                       | Ordini in corso                                          |
| 😑 Pagamento 💊              | € 0,00                                      |                           | 0               | € 0,00                                                       |                                                       | € 0,00                                                   |
| Self-service ·             |                                             |                           |                 |                                                              |                                                       | Importo<br>O<br>Ultimo aggiornamento:<br>Oggi alle 23:20 |
|                            | Dettagli fatturato                          |                           |                 |                                                              |                                                       |                                                          |
|                            | — Questa settimana 🛛 — Settimana precedente |                           |                 |                                                              |                                                       |                                                          |
|                            | ¢120                                        |                           |                 | fatturato a oggi<br>questa settimana<br>€ 116,05             | FATTURATO A OGGI<br>ULTIMA SETTIMANA<br>€ 29,50       | totale fatturato<br>ultima settimana<br>€ 105,75         |
|                            | ¢100                                        |                           |                 | spesa media a oggi<br>questa settimana<br>€ 16,58            | spesa media a oggi<br>ultima settimana<br>€ 29,50     | spesa media<br>ultima settimana<br>€ 52,88               |
|                            | 680                                         |                           |                 | numero di transazioni a oggi<br>guesta settimana<br><b>7</b> | numero di transazioni a oggi<br>ultima settimana<br>1 | totale transazioni<br>ultima settimana<br>2              |
|                            | 640                                         |                           |                 |                                                              |                                                       |                                                          |
|                            | 620                                         |                           |                 |                                                              |                                                       |                                                          |
|                            |                                             |                           |                 |                                                              |                                                       |                                                          |
|                            | lunedi martedi                              | mercoledì giovedì venerdì | sabato domenica |                                                              |                                                       |                                                          |
|                            |                                             |                           |                 |                                                              |                                                       |                                                          |

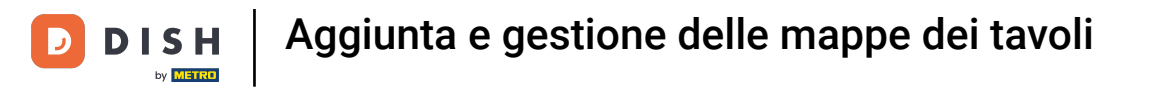

# • Fare quindi clic sul sottomenu Mappa dei tavoli.

| DISH POS v2.89.1     | (V) Demo IT Video 💿                       |                           |                 |                                        | 😚 Tutorial DISH POS                    | dish_it_video@dish.digital ~    |
|----------------------|-------------------------------------------|---------------------------|-----------------|----------------------------------------|----------------------------------------|---------------------------------|
| « Riduci menu        |                                           |                           |                 |                                        |                                        |                                 |
| Dashboard            | Dashboard                                 |                           |                 |                                        |                                        | _                               |
| 🕥 Articoli 🗸 🗸       |                                           |                           |                 |                                        |                                        | Mostra importi IVA inclusa      |
|                      | Dati sul fatturato odierno                |                           |                 |                                        |                                        |                                 |
| -√ Finanza ✓         | Eatturato                                 | Tra                       | nsazioni        | Spesa media                            |                                        | Ordini in corso                 |
| Generale ^           |                                           |                           |                 |                                        |                                        |                                 |
| Generale             | € 0,00                                    |                           | 0               | € 0,00                                 |                                        | € 0,00                          |
| Postazioni di lavoro |                                           |                           |                 |                                        |                                        | Importo                         |
| Aree                 |                                           |                           |                 |                                        |                                        | 0                               |
| Stampanti            |                                           |                           |                 |                                        |                                        | Ultimo aggiornamento:           |
| Link alle app        |                                           |                           |                 |                                        |                                        | 033,000 1010                    |
| Mappa dei tavoli     | Dettagli fatturato                        |                           |                 |                                        |                                        |                                 |
| Utenti               | — Questa settimana 🗕 Settimana precedente |                           |                 |                                        |                                        |                                 |
| Gruppi utenti        | €120                                      |                           |                 | FATTURATO A OGGI<br>QUESTA SETTIMANA   | FATTURATO A OGGI<br>ULTIMA SETTIMANA   | TOTALE FATTURATO                |
| Dispositivi POS      |                                           |                           |                 | € 116,05                               | € 29,50                                | € 105,75                        |
| Clienti              | €100                                      |                           |                 |                                        |                                        |                                 |
| Valuta               |                                           |                           |                 | SPESA MEDIA A OGGI<br>QUESTA SETTIMANA | SPESA MEDIA A OGGI<br>ULTIMA SETTIMANA | SPESA MEDIA<br>ULTIMA SETTIMANA |
| Categorie fatturato  | 680                                       |                           |                 | € 16,58                                | € 29,50                                | € 52,88                         |
| Display clienti      |                                           |                           |                 | NUMERO DI TRANSAZIONI A OGGI           | NUMERO DI TRANSAZIONI A OGGI           | TOTALE TRANSAZIONI              |
| Traduzioni           |                                           |                           |                 | QUESTA SETTIMANA 7                     | ULTIMA SETTIMANA<br>1                  | ULTIMA SETTIMANA                |
| Servizi di scansione | 660                                       |                           |                 |                                        | ·                                      | 2                               |
|                      |                                           |                           |                 |                                        |                                        |                                 |
| 📄 Pagamento 🗸 🗸      | €40                                       |                           |                 |                                        |                                        |                                 |
| 📜 Self-service 🗸     |                                           |                           |                 |                                        |                                        |                                 |
|                      | 620                                       |                           |                 |                                        |                                        |                                 |
|                      |                                           |                           |                 |                                        |                                        |                                 |
|                      | εo                                        |                           |                 |                                        |                                        |                                 |
|                      | lunedî martedî m                          | tercoledi giovedi venerdi | sabato domenica |                                        |                                        |                                 |
|                      |                                           |                           |                 |                                        |                                        |                                 |
|                      |                                           |                           |                 |                                        |                                        |                                 |

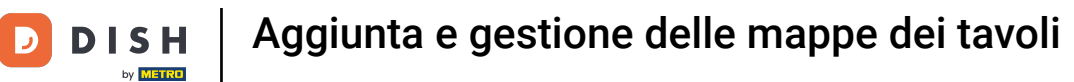

Ð

Ora si trova la panoramica dei piani dei tavoli. Per creare una nuova mappa dei tavoli, fare clic su + Aggiungi mappa dei tavoli.

| DISH POS v2.89.1           | (V) Demo IT Video 💿                   |                     | 😚 Tutorial DISH POS  | dish_it_video@dish.digital ~ |
|----------------------------|---------------------------------------|---------------------|----------------------|------------------------------|
|                            |                                       |                     |                      |                              |
| « Riduci menu              | Mappe dei tavoli (2 mappe dei tavoli) |                     |                      |                              |
| Ø Dashboard                |                                       |                     |                      |                              |
| C Anti-all                 | Q Cerca                               |                     | i≡ Mostra 50 ≺Record | + Aggiungi mappa del tavoli  |
| Tricoli V                  |                                       |                     |                      |                              |
| -\/ <sub>℃</sub> Finanza 🗸 | ID Nome                               | Nome area operativa |                      |                              |
|                            | 🥟 🕅 #1 Sala                           | Ristorante          |                      |                              |
| 🙆 Generale 🔷 🔨             |                                       |                     |                      |                              |
| Generale                   | III #2 Terrazza                       | Terrazza            |                      |                              |
| Postazioni di lavoro       |                                       |                     |                      |                              |
| Aree                       |                                       |                     |                      |                              |
| Cassetti dei contanti      |                                       |                     |                      |                              |
| Stampanti                  |                                       |                     |                      |                              |
| Link alle app              |                                       |                     |                      |                              |
| Mappa dei tavoli           |                                       |                     |                      |                              |
| Utenti                     |                                       |                     |                      |                              |
| Gruppi utenti              |                                       |                     |                      |                              |
| Dispositivi POS            |                                       |                     |                      |                              |
| Portate                    |                                       |                     |                      |                              |
| Clienti                    |                                       |                     |                      |                              |
| Valuta                     |                                       |                     |                      |                              |
| Categorie fatturato        |                                       |                     |                      |                              |
| Display clienti            |                                       |                     |                      |                              |
| Traduzioni                 |                                       |                     |                      |                              |
| Tipi di imballaggio        |                                       |                     |                      |                              |
| Servizi di scansione       |                                       |                     |                      |                              |
| 📄 Pagamento 🗸 🗸            |                                       |                     |                      |                              |
|                            |                                       |                     |                      |                              |
| 및 Self-service 🗸           |                                       |                     |                      |                              |
|                            |                                       |                     |                      |                              |
|                            |                                       |                     |                      |                              |
|                            |                                       |                     |                      |                              |
|                            |                                       |                     |                      |                              |
|                            |                                       |                     |                      |                              |
|                            |                                       |                     |                      |                              |
|                            |                                       |                     |                      |                              |
|                            |                                       |                     |                      |                              |
|                            | 1                                     |                     |                      |                              |

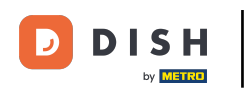

Si apre una nuova finestra in cui è possibile configurare tutte le impostazioni per la nuova mappa dei tavoli.

| DISH POS v2.89.1      | (V) Demo | Aggiungi mappa dei tavoli | Impostazioni              |             |             | снирі (                       | ૭ |
|-----------------------|----------|---------------------------|---------------------------|-------------|-------------|-------------------------------|---|
|                       |          | # Impostazioni            | ID Nome*                  |             | Area*       | Nessuno                       | - |
| Dashbaard             | Mappe d  |                           |                           |             |             |                               |   |
| (e) Dashboard         | 0        |                           | Dispositivo               |             | Immagine di | sfondo*                       |   |
| 🕥 Articoli 🗸 🗸        | ~        |                           |                           |             |             |                               | - |
|                       |          |                           | Disponibile               |             | +           | Carica immagine di stondo     |   |
| -yy Finanza →         |          |                           | Ordine QR                 |             |             |                               |   |
| Generale ^            |          |                           | Chiosco (Kiosk)           |             |             |                               |   |
| Generale              | 0        |                           | Prendi e vai (Grab & Go)  |             |             |                               |   |
| Postazioni di lavoro  |          |                           | Negozio online            |             |             |                               |   |
| Aree                  |          |                           | Self service              |             |             |                               |   |
| Cassetti dei contanti |          |                           | boog BES (Webapp)         | Selezionato |             |                               |   |
| Stampanti             |          |                           | sdk gphone64 arm64        | »           |             |                               |   |
| Mappa dei tavoli      |          |                           |                           |             |             |                               |   |
| Utenti                |          |                           | Emulator Marc             |             |             |                               |   |
| Gruppi utenti         |          |                           | boog - harivo             | **          |             |                               |   |
| Dispositivi POS       |          |                           | Android SDK built for x86 |             |             |                               |   |
| Portate               |          |                           | sdk_gphone64_arm64        |             |             |                               |   |
| Clienti               |          |                           | Android SDK built for x86 |             |             |                               |   |
| Valuta                |          |                           | Android SDK built for x86 |             |             |                               |   |
| Display clienti       |          |                           | DISH POS Webapp - harivo  |             |             |                               |   |
| Traduzioni            |          |                           | sdk_gphone64_arm64        |             |             |                               |   |
| Tipi di imballaggio   |          |                           |                           |             |             |                               |   |
| Servizi di scansione  |          |                           |                           |             |             |                               |   |
| 🥅 Pagamento 🗸         |          |                           |                           |             |             |                               |   |
|                       |          |                           |                           |             |             |                               |   |
| ្ភ្រ Self-service 🗸 🗸 |          |                           |                           |             |             |                               |   |
|                       |          |                           |                           |             |             |                               |   |
|                       |          |                           |                           |             |             |                               |   |
|                       |          |                           |                           |             |             |                               |   |
|                       |          |                           |                           |             |             |                               |   |
|                       |          |                           |                           |             |             |                               |   |
|                       |          |                           |                           |             |             |                               |   |
|                       |          |                           |                           |             |             |                               |   |
|                       |          |                           |                           |             |             | Salva e crea mappa dei tavoli |   |

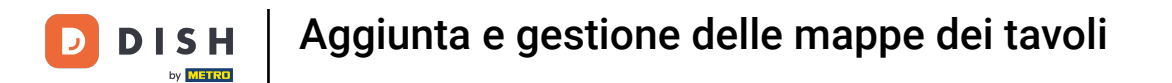

#### Innanzitutto, assegnare un nome alla mappa dei tavoli. Fare clic nel campo di testo corrispondente.

| DISHPOS <sub>v2.89.1</sub>                  | (V) Demo | Aggiungi mappa dei tavoli | Impostazioni              |             |        |                           |                               | CHIUDI 🛞 |
|---------------------------------------------|----------|---------------------------|---------------------------|-------------|--------|---------------------------|-------------------------------|----------|
| « Riduci menu                               | Manne d  | # Impostazioni            | ID Nome*                  |             |        | Area* Nessuno             |                               | ~        |
| Ø Dashboard                                 | Mappe d  |                           | Disperitive               |             | Immo   | agina di sfando*          |                               |          |
| 🕥 Articoli 🗸 🗸                              | Q        |                           | Dispositivo               |             | ininaş |                           |                               |          |
| A- Finanza                                  |          |                           | Disponibile               |             | +      | Carica immagine di sfondo |                               |          |
| y rinanza -                                 | 0 1      |                           | Ordine GR                 |             |        |                           |                               |          |
| Generale ^                                  | 0 1      |                           | Chiosco (Kiosk)           |             |        |                           |                               |          |
| Generale<br>Postazioni di lavoro            |          |                           |                           |             |        |                           |                               |          |
| Aree                                        |          |                           | Solf service              |             |        |                           |                               |          |
| Cassetti dei contanti                       |          |                           | bog BES (Webapp)          | Selezionato |        |                           |                               |          |
| Stampanti                                   |          |                           | sdk gphone64 arm64        | »           |        |                           |                               |          |
| Mappa dei tavoli                            |          |                           | Emulator Marc             |             |        |                           |                               |          |
| Utenti                                      |          |                           | booq - harivo             | <b>«</b>    |        |                           |                               |          |
| Gruppi utenti                               |          |                           | Android SDK built for x86 |             |        |                           |                               |          |
| Portate                                     |          |                           | sdk_gphone64_arm64        |             |        |                           |                               |          |
| Clienti                                     |          |                           | Android SDK built for x86 |             |        |                           |                               |          |
| Valuta                                      |          |                           | Android SDK built for x86 |             |        |                           |                               |          |
| Display clienti                             |          |                           | DISH POS Webapp - harivo  |             |        |                           |                               |          |
| Traduzioni                                  |          |                           | sdk_gphone64_arm64        |             |        |                           |                               |          |
| Tipi di imballaggio<br>Servizi di scansione |          |                           |                           |             |        |                           |                               |          |
| Jervizi di scansione                        |          |                           |                           |             |        |                           |                               |          |
| 📄 Pagamento 🛛 🗸                             |          |                           |                           |             |        |                           |                               |          |
| 📜 Self-service 🗸 🗸                          |          |                           |                           |             |        |                           |                               |          |
|                                             |          |                           |                           |             |        |                           |                               |          |
|                                             |          |                           |                           |             |        |                           |                               |          |
|                                             |          |                           |                           |             |        |                           |                               |          |
|                                             |          |                           |                           |             |        |                           |                               |          |
|                                             |          |                           |                           |             |        |                           |                               |          |
|                                             |          |                           |                           |             |        |                           |                               |          |
|                                             |          |                           |                           |             |        |                           | Salva e crea mappa dei tavoli | Salva    |

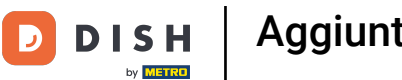

• Assegnare quindi una regione/area alla mappa dei tavoli. A tale scopo, utilizzare il menu a discesa corrispondente.

| DISHPOS <sub>V2.89.1</sub>                                                                                                    | (V) Demo | Aggiungi mappa dei tavoli | Impostazioni                                                                                      |             |                | СНІИЛІ                                    | × |
|----------------------------------------------------------------------------------------------------|----------|---------------------------|---------------------------------------------------------------------------------------------------|-------------|----------------|-------------------------------------------|---|
| « Riduci menu                                                                                                    |          | # Impostazioni            | ID Nome* Bar                                                                                      |             | Area*          | Bar .                                     |   |
| <ul> <li>Dashboard</li> </ul>                                                                                                    | Mappe d  | -                         |                                                                                                   |             |                | <ul> <li>Dish Video Demo Italy</li> </ul> |   |
| <b>A 1 1 1</b>                                                                                                    | <b>Q</b> |                           | Dispositivo                                                                                       |             | Immagine di sf | Terrazza                                  |   |
| Tricoli 🗸                                                                                                    |          |                           | Disponibile                                                                                       |             | +              | Aggregatore di cibo                       |   |
| -√ Finanza 🗸 ✓                                                                                                    |          |                           | Ordine QR                                                                                         |             |                | E-commerce                                | _ |
| 🖄 Generale                                                                                                    | 0        |                           | Chiosco (Kiosk)                                                                                   |             |                | 🕑 Bar                                     | L |
| Generale                                                                                                    | 1        |                           | Prendi e vai (Grab & Go)                                                                          |             |                | Ristorante                                | 1 |
| Postazioni di lavoro                                                                                                    |          |                           | Negozio online                                                                                    |             |                |                                           |   |
| Aree                                                                                                    |          |                           | Self service                                                                                      |             |                |                                           |   |
| Cassetti dei contanti                                                                                                    |          |                           | boog BES (Webapp)                                                                                 | Selezionato |                |                                           |   |
| Stampanti<br>Link alle ann                                                                                                    |          |                           | sdk_gphone64_arm64                                                                                | »           |                |                                           |   |
| Mappa dei tavoli                                                                                                    |          |                           | Emulator Marc                                                                                     |             |                |                                           |   |
| Utenti                                                                                                    |          |                           | boog - harivo                                                                                     | «           |                |                                           |   |
| Gruppi utenti                                                                                                    |          |                           | Android SDK built for x86                                                                         |             |                |                                           |   |
| Dispositivi POS<br>Portate                                                                                                    |          |                           | sdk gphone64 arm64                                                                                |             |                |                                           |   |
| Clienti                                                                                                    |          |                           | Android SDK built for x86                                                                         |             |                |                                           |   |
| Valuta                                                                                                    |          |                           | Android SDK built for x86                                                                         |             |                |                                           |   |
| Categorie fatturato                                                                                                    |          |                           |                                                                                                   |             |                |                                           |   |
| Display clienti<br>Traduzioni                                                                                                    |          |                           | sdk. aphono64 arm64                                                                               |             |                |                                           |   |
| Tipi di imballaggio                                                                                                    |          |                           | suk_gphoneo4_armo4                                                                                |             |                |                                           |   |
| Servizi di scansione                                                                                                    |          |                           |                                                                                                   |             |                |                                           |   |
| 😑 Pagamento 🗸 🗸                                                                                                    |          |                           |                                                                                                   |             |                |                                           |   |
|                                                                                                    |          |                           |                                                                                                   |             |                |                                           |   |
| ∑ Self-service ✓                                                                                                    |          |                           |                                                                                                   |             |                |                                           |   |
|                                                                                                    |          |                           |                                                                                                   |             |                |                                           |   |
|                                                                                                    |          |                           |                                                                                                   |             |                |                                           |   |
|                                                                                                    |          |                           |                                                                                                   |             |                |                                           |   |
|                                                                                                    |          |                           |                                                                                                   |             |                |                                           |   |
|                                                                                                    |          |                           |                                                                                                   |             |                |                                           |   |
|                                                                                                    |          |                           |                                                                                                   |             |                |                                           |   |
|                                                                                                    |          |                           |                                                                                                   |             |                | Salva e crea mappa dei tavoli Salva       | ) |
| Dispositivi POS       Citagoni Vi POS       Citagoni Categorie fatturato       Display clienti       Traduzioni       Tipi di imballaggio       Servizi di scansione       Pagamento       Self-service |          |                           | sdk_gphone64_arm64<br>Android SDK built for x86<br>DISH POS Webapp - harivo<br>sdk_gphone64_arm64 |             |                | Salva e crea mappa dei tavoli             |   |

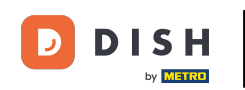

A questo punto, dall'elenco dei dispositivi disponibili, selezionare il dispositivo finale a cui si desidera rendere disponibile la mappa dei tavoli. Nota: scorrere verso il basso se il dispositivo non è direttamente visibile.

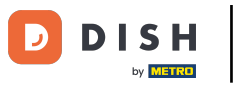

# Aggiunta e gestione delle mappe dei tavoli

| DISH POS v2.89.1                 | (V) Demo | Aggiungi mappa dei tavoli | Impostazioni              |             |                             | сниди 🛞                             |
|----------------------------------|----------|---------------------------|---------------------------|-------------|-----------------------------|-------------------------------------|
| « Riduci menu                    |          | # Impostazioni            | ID Nome* Bar              |             | Area* Bar                   | ~                                   |
| Ø Dashboard                      | Mappe d  | -                         |                           |             |                             |                                     |
|                                  | <b>Q</b> |                           | Dispositivo               |             | Immagine di sfondo"         |                                     |
| 🛞 Articoli 🗸 🗸                   |          |                           | Disponibile               |             | + Carica immagine di sfondo |                                     |
| √ <sub>/</sub> Finanza ✓         |          |                           | Ordine QR                 |             |                             |                                     |
| Cenerale o                       | 0        |                           | Chiosco (Kiosk)           |             |                             |                                     |
| Generale                         | 0 🖞      |                           | Prendi e vai (Grab & Go)  |             |                             |                                     |
| Postazioni di lavoro             |          |                           | Negozio online            |             |                             |                                     |
| Aree                             |          |                           | Self service              |             |                             |                                     |
| Cassetti dei contanti            |          |                           | boog BES (Webapp)         | Selezionato |                             |                                     |
| Link alle app                    |          |                           | sdk_gphone64_arm64        | »           |                             |                                     |
| Mappa dei tavoli                 |          |                           | Emulator Marc             | <           |                             |                                     |
| Utenti                           |          |                           | booq - harivo             | **          |                             |                                     |
| Gruppi utenti<br>Dispositivi POS |          |                           | Android SDK built for x86 |             |                             |                                     |
| Portate                          |          |                           | sdk_gphone64_arm64        |             |                             |                                     |
| Clienti                          |          |                           | Android SDK built for x86 |             |                             |                                     |
| Valuta                           |          |                           | Android SDK built for x86 |             |                             |                                     |
| Display clienti                  |          |                           | DISH POS Webapp - harivo  |             |                             |                                     |
| Traduzioni                       |          |                           | sdk_gphone64_arm64        |             |                             |                                     |
| Tipi di imballaggio              |          |                           |                           |             |                             |                                     |
| Servizi di scansione             |          |                           |                           |             |                             |                                     |
| Pagamento 🗸 Υ                    |          |                           |                           |             |                             |                                     |
| 📜 Self-service 🗸 🗸               |          |                           |                           |             |                             |                                     |
|                                  |          |                           |                           |             |                             |                                     |
|                                  |          |                           |                           |             |                             |                                     |
|                                  |          |                           |                           |             |                             |                                     |
|                                  |          |                           |                           |             |                             |                                     |
|                                  |          |                           |                           |             |                             |                                     |
|                                  |          |                           |                           |             |                             |                                     |
|                                  |          |                           |                           |             |                             | Salva e crea mappa dei tavoli Salva |
|                                  |          |                           |                           |             |                             |                                     |

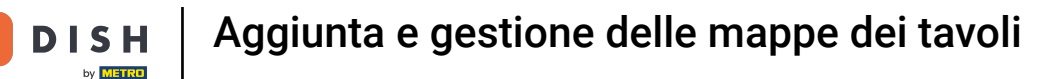

D

#### Utilizzare il simbolo della freccia in direzione dell'elenco dei dispositivi selezionati per aggiungere la selezione. Nota: potrebbe essere necessario scorrere verso il basso per visualizzare il menu.

| DISHPOS <sub>V2.89.1</sub>    | (V) Demo | Aggiungi mappa dei tavoli | Impostazioni              |             |                                 | снілрі 🛞                            |
|-------------------------------|----------|---------------------------|---------------------------|-------------|---------------------------------|-------------------------------------|
| « Riduci menu                 |          | # Impostazioni            | ID Nome* Bar              |             | Area* Bar                       | ~                                   |
| Ø Dashboard                   | Mappe d  | _                         |                           |             |                                 |                                     |
| <b>A</b>                      | Q (      |                           | Dispositivo               |             | Immagine di sfondo <sup>°</sup> |                                     |
| 🕤 Articoli 🗸 🗸                |          |                           | Disponibile               |             | + Carica immagine di sfondo     |                                     |
| √y Finanza 🗸 🗸                |          |                           | Ordine QR                 |             |                                 |                                     |
| ැති Generale                  | 0        |                           | Chiosco (Kiosk)           |             |                                 |                                     |
| Generale                      | 0        |                           | Prendi e vai (Grab & Go)  |             |                                 |                                     |
| Postazioni di lavoro          |          |                           | Negozio online            |             |                                 |                                     |
| Aree                          |          |                           | Self service              |             |                                 |                                     |
| Cassetti dei contanti         |          |                           | booq BES (Webapp)         | Selezionato |                                 |                                     |
| Link alle app                 |          |                           | sdk_gphone64_arm64        | »»          |                                 |                                     |
| Mappa dei tavoli              |          |                           | Emulator Marc             | <           |                                 |                                     |
| Utenti                        |          |                           | booq - harivo             | ~~ ~        |                                 |                                     |
| Gruppi utenti                 |          |                           | Android SDK built for x86 |             |                                 |                                     |
| Dispositivi POS<br>Portate    |          |                           | sdk gphone64 arm64        |             |                                 |                                     |
| Clienti                       |          |                           | Android SDK built for x86 |             |                                 |                                     |
| Valuta                        |          |                           | Android SDK built for x86 |             |                                 |                                     |
| Categorie fatturato           |          |                           | DISH POS Webann - bariyo  |             |                                 |                                     |
| Display clienti<br>Traduzioni |          |                           |                           |             |                                 |                                     |
| Tipi di imballaggio           |          |                           | suk_gphoneo+_anno+        |             |                                 |                                     |
| Servizi di scansione          |          |                           |                           |             |                                 |                                     |
| 🚍 Pagamento 🗸 🗸               |          |                           |                           |             |                                 |                                     |
|                               |          |                           |                           |             |                                 |                                     |
| ঢ় Self-service 🗸 🗸           |          |                           |                           |             |                                 |                                     |
|                               |          |                           |                           |             |                                 |                                     |
|                               |          |                           |                           |             |                                 |                                     |
|                               |          |                           |                           |             |                                 |                                     |
|                               |          |                           |                           |             |                                 |                                     |
|                               |          |                           |                           |             |                                 |                                     |
|                               |          |                           |                           |             |                                 |                                     |
|                               |          |                           |                           |             |                                 | Salva e crea mappa dei tavoli Salva |
|                               |          |                           |                           |             |                                 |                                     |

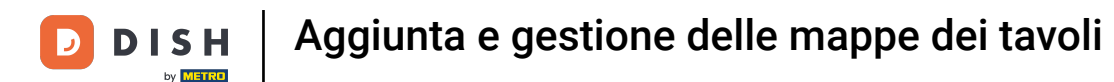

Utilizzare il simbolo della doppia freccia che punta all'elenco dei dispositivi selezionati per aggiungere tutti i dispositivi disponibili all'elenco dei dispositivi selezionati.

| DISH POS v2.89.1      | (V) Demo | Aggiungi mappa dei tavoli | Impostazioni                            | CHIUDI 🚫           |
|-----------------------|----------|---------------------------|-----------------------------------------|--------------------|
| « Riduci menu         |          | # Impostazioni            | ID Nome" Bar Area" Bar                  | ~                  |
| Ø Dashboard           | Mappe d  | -                         |                                         |                    |
|                       | <b>Q</b> |                           | Dispositivo Immagine di sfondo*         |                    |
| 🕅 Articoli 🗸 🗸        |          |                           | Disponibile + Carlca immagine di sfondo |                    |
| √ Finanza 🗸 🗸         |          |                           | Ordine QR                               |                    |
| ම Generale            | 0        |                           | Chiosco (Kiosk)                         |                    |
| Generale              | 0        |                           | Prendi e val (Grab & Go)                |                    |
| Postazioni di lavoro  |          |                           | Negozio online                          |                    |
| Aree                  |          |                           | Self service Selezionato                |                    |
| Cassetti dei contanti |          |                           |                                         |                    |
| Stampanti             |          |                           |                                         |                    |
| Link alle app         |          |                           | sdk_gphone64_arm64                      |                    |
| Mappa dei tavoli      |          |                           | Emulator Marc                           |                    |
| Gruppi utenti         |          |                           | booq - harivo                           |                    |
| Dispositivi POS       |          |                           | Android SDK built for x86               |                    |
| Portate               |          |                           | sdk_gphone64_arm64                      |                    |
| Clienti               |          |                           | Androld SDK built for x86               |                    |
| Valuta                |          |                           | Android SDK built for x86               |                    |
| Categorie fatturato   |          |                           | sdk gphone64 arm64                      |                    |
| Traduzioni            |          |                           |                                         |                    |
| Tipi di imballaggio   |          |                           |                                         |                    |
| Servizi di scansione  |          |                           |                                         |                    |
| Ragamento             |          |                           |                                         |                    |
|                       |          |                           |                                         |                    |
| ្ភ្ Self-service 🗸    |          |                           |                                         |                    |
|                       |          |                           |                                         |                    |
|                       |          |                           |                                         |                    |
|                       |          |                           |                                         |                    |
|                       |          |                           |                                         |                    |
|                       |          |                           |                                         |                    |
|                       |          |                           |                                         |                    |
|                       |          |                           |                                         |                    |
|                       |          |                           | Salva e crea mappi                      | i dei tavoli Salva |

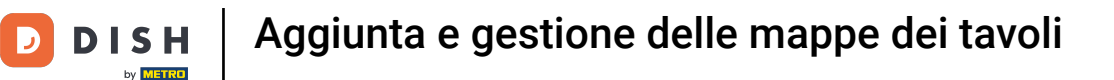

Se si desidera rimuovere un dispositivo finale dall'elenco dei dispositivi selezionati, selezionare il dispositivo e fare clic sul simbolo della freccia che punta all'elenco dei dispositivi disponibili.

| DISH POS v2.89.1      | (V) Demo     | Aggiungi mappa dei tavoli | Impostazioni              |                          |                             | chiudi 🛞                              |
|-----------------------|--------------|---------------------------|---------------------------|--------------------------|-----------------------------|---------------------------------------|
| « Riduci menu         |              | # Impostazioni            | ID Nome* Bar              |                          | Area* Bar                   | · · · · · · · · · · · · · · · · · · · |
| Dashboard             | Mappe d      | -                         |                           |                          |                             |                                       |
| Ť                     | Q (          |                           | Dispositivo               |                          | Immagine di sfondo*         |                                       |
| 💮 Articoli 🗸 🗸        |              |                           | Diananikila               |                          | + Carica immagine di sfondo |                                       |
| Ac Finanza            |              |                           | Disponible                |                          |                             |                                       |
| , indiad              | <i>0</i> fil |                           | Ordine QR                 |                          |                             |                                       |
| Generale ^            |              |                           | Chiosco (Kiosk)           |                          |                             |                                       |
| Generale              |              |                           | Prendi e vai (Grab & Go)  |                          |                             |                                       |
| Postazioni di lavoro  |              |                           | Negozio online            |                          |                             |                                       |
| Aree                  |              |                           | Self service              | Selezionato              |                             |                                       |
| Cassetti dei contanti |              |                           | booq BES (Webapp)         | DISH POS Webapp - harivo |                             |                                       |
| Stampanti             |              |                           | sdk gphone64 arm64        | »                        |                             |                                       |
| Mappa dei tavoli      |              |                           | Emulator Marc             | <                        |                             |                                       |
| Utenti                |              |                           |                           | <b>«</b>                 |                             |                                       |
| Gruppi utenti         |              |                           | booq - narivo             |                          |                             |                                       |
| Dispositivi POS       |              |                           | Android SDK built for x86 |                          |                             |                                       |
| Portate               |              |                           | sdk_gphone64_arm64        |                          |                             |                                       |
| Clienti               |              |                           | Android SDK built for x86 |                          |                             |                                       |
| Valuta                |              |                           | Android SDK built for x86 |                          |                             |                                       |
| Display clienti       |              |                           | sdk_gphone64_arm64        |                          |                             |                                       |
| Traduzioni            |              |                           |                           |                          |                             |                                       |
| Tipi di imballaggio   |              |                           |                           |                          |                             |                                       |
| Servizi di scansione  |              |                           |                           |                          |                             |                                       |
| 🗖 Pagamento 🗸 🗸       |              |                           |                           |                          |                             |                                       |
|                       |              |                           |                           |                          |                             |                                       |
| ີບຸ Self-service ∽    |              |                           |                           |                          |                             |                                       |
|                       |              |                           |                           |                          |                             |                                       |
|                       |              |                           |                           |                          |                             |                                       |
|                       |              |                           |                           |                          |                             |                                       |
|                       |              |                           |                           |                          |                             |                                       |
|                       |              |                           |                           |                          |                             |                                       |
|                       |              |                           |                           |                          |                             |                                       |
|                       |              |                           |                           |                          |                             |                                       |
|                       |              |                           |                           |                          | (                           | Salva e crea mappa dei tavoli         |

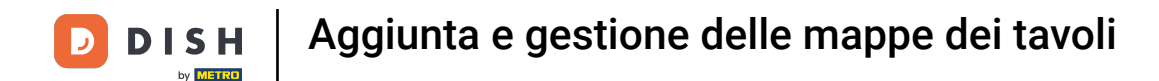

Utilizzare il simbolo della doppia freccia, che punta all'elenco dei dispositivi disponibili, per rimuovere tutti i dispositivi dall'elenco dei dispositivi selezionati.

| DISHPOS <sub>V2.89.1</sub>    | (V) Dema | Aggiungi mappa dei tavoli | Impostazioni              |                          |                             | CHIUDI 🛞                            |
|-------------------------------|----------|---------------------------|---------------------------|--------------------------|-----------------------------|-------------------------------------|
| « Riduci menu                 | Manual   | # Impostazioni            | ID Nome* Bar              |                          | Area* Bar                   | ~                                   |
| <ul> <li>Dashboard</li> </ul> | марре о  | _                         |                           |                          |                             |                                     |
| 🕎 Articoli 🗸 🗸                | Q (      |                           | Dispositivo               |                          | Immagine di stondo*         |                                     |
|                               |          |                           | Disponibile               |                          | + Carica immagine di sfondo |                                     |
| -√r Finanza 🗸 🗸               | 0 1      |                           | Ordine QR                 |                          |                             |                                     |
| Generale     A                | 2 曲      |                           | Chiosco (Kiosk)           |                          |                             |                                     |
| Generale                      |          |                           | Prendi e vai (Grab & Go)  |                          |                             |                                     |
| Postazioni di lavoro          |          |                           | Negozio online            |                          |                             |                                     |
| Cassetti dei contanti         |          |                           | Self service              | Selezionato              |                             |                                     |
| Stampanti                     |          |                           | booq BES (Webapp)         | DISH POS Webapp - harivo |                             |                                     |
| Link alle app                 |          |                           | sdk_gphone64_arm64        | <                        |                             |                                     |
| Mappa dei tavoli              |          |                           | Emulator Marc             | «                        |                             |                                     |
| Gruppi utenti                 |          |                           | booq - harivo             |                          |                             |                                     |
| Dispositivi POS               |          |                           | Android SDK built for x86 |                          |                             |                                     |
| Portate                       |          |                           | sdk_gphone64_arm64        |                          |                             |                                     |
| Clienti                       |          |                           | Android SDK built for x86 |                          |                             |                                     |
| Categorie fatturato           |          |                           | Android SDK built for x86 |                          |                             |                                     |
| Display clienti               |          |                           | sdk_gphone64_arm64        |                          |                             |                                     |
| Traduzioni                    |          |                           |                           |                          |                             |                                     |
| Tipi di imballaggio           |          |                           |                           |                          |                             |                                     |
| Servizi di scalisione         |          |                           |                           |                          |                             |                                     |
| 📄 Pagamento 🗸 🗸               |          |                           |                           |                          |                             |                                     |
| ੇਹ ਼ Self-service ∽           |          |                           |                           |                          |                             |                                     |
|                               |          |                           |                           |                          |                             |                                     |
|                               |          |                           |                           |                          |                             |                                     |
|                               |          |                           |                           |                          |                             |                                     |
|                               |          |                           |                           |                          |                             |                                     |
|                               |          |                           |                           |                          |                             |                                     |
|                               |          |                           |                           |                          |                             |                                     |
|                               |          |                           |                           |                          |                             | Salva e crea mappa dei tavoli Salva |
|                               |          |                           |                           |                          |                             |                                     |

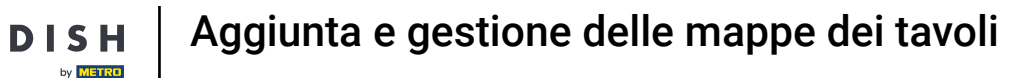

D

# Ora aggiungete uno sfondo al piano del tavolo. Per farlo, fare clic su + Carica l'immagine di sfondo. Nota: il file non deve superare la dimensione di 1 MB e le dimensioni di 1024x1024 pixel.

| DISHPOS <sub>V2.89.1</sub> | (V) Demo | Aggiungi mappa dei tavoli | Impostazioni                                   | снійді 🛞 |
|----------------------------|----------|---------------------------|------------------------------------------------|----------|
| « Riduci menu              |          | # Impostazioni            | ID Nome <sup>*</sup> Bar Area <sup>*</sup> Bar | ~        |
| Dashboard                  | Mappe d  | -                         |                                                |          |
|                            | Q (      |                           | Dispositivo Immagine di sfondo*                |          |
| 🕥 Articoli 🗸 🗸             |          |                           |                                                |          |
|                            |          |                           | Disponibile + Carica immagine di stondo        |          |
| -∿ Finanza 🗸 🗸             | 0 #      |                           | Ordine GR                                      |          |
| Generale     A             |          |                           | Chlosco (Klosk)                                |          |
| Generale                   | 0 🖻      |                           | Prendi e val (Grab & Go)                       |          |
| Postazioni di lavoro       |          |                           | Negozio online                                 |          |
| Aree                       |          |                           | Self service Selezionato                       |          |
| Cassetti dei contanti      |          |                           |                                                |          |
| Stampanti                  |          |                           | boog BES (Webapp) USH PUS Webapp - narivo      |          |
| Link alle app              |          |                           | sdk_gphone64_arm64                             |          |
| Mappa dei tavoli           |          |                           | Emulator Marc                                  |          |
| Utenti                     |          |                           | boog - harivo                                  |          |
| Gruppi utenti              |          |                           | Android SDK built for x86                      |          |
| Portate                    |          |                           | stk abbonefa armfa                             |          |
| Clienti                    |          |                           |                                                |          |
| Valuta                     |          |                           | Android SDK built for x86                      |          |
| Categorie fatturato        |          |                           | Android SDK built for x86                      |          |
| Display clienti            |          |                           | sdk_gphone64_arm64                             |          |
| Traduzioni                 |          |                           |                                                |          |
| Tipi di imballaggio        |          |                           |                                                |          |
| Servizi di scansione       |          |                           |                                                |          |
| 📄 Pagamento 🗸 🗸            |          |                           |                                                |          |
|                            |          |                           |                                                |          |
| ঢ় Self-service ✓          |          |                           |                                                |          |
|                            |          |                           |                                                |          |
|                            |          |                           |                                                |          |
|                            |          |                           |                                                |          |
|                            |          |                           |                                                |          |
|                            |          |                           |                                                |          |
|                            |          |                           |                                                |          |
|                            |          |                           |                                                |          |
|                            |          |                           | Salva e crea mappa del tavoli                  | Salva    |
|                            |          |                           |                                                |          |

#### Per completare la creazione della mappa dei tavoli, fare clic su Salva.

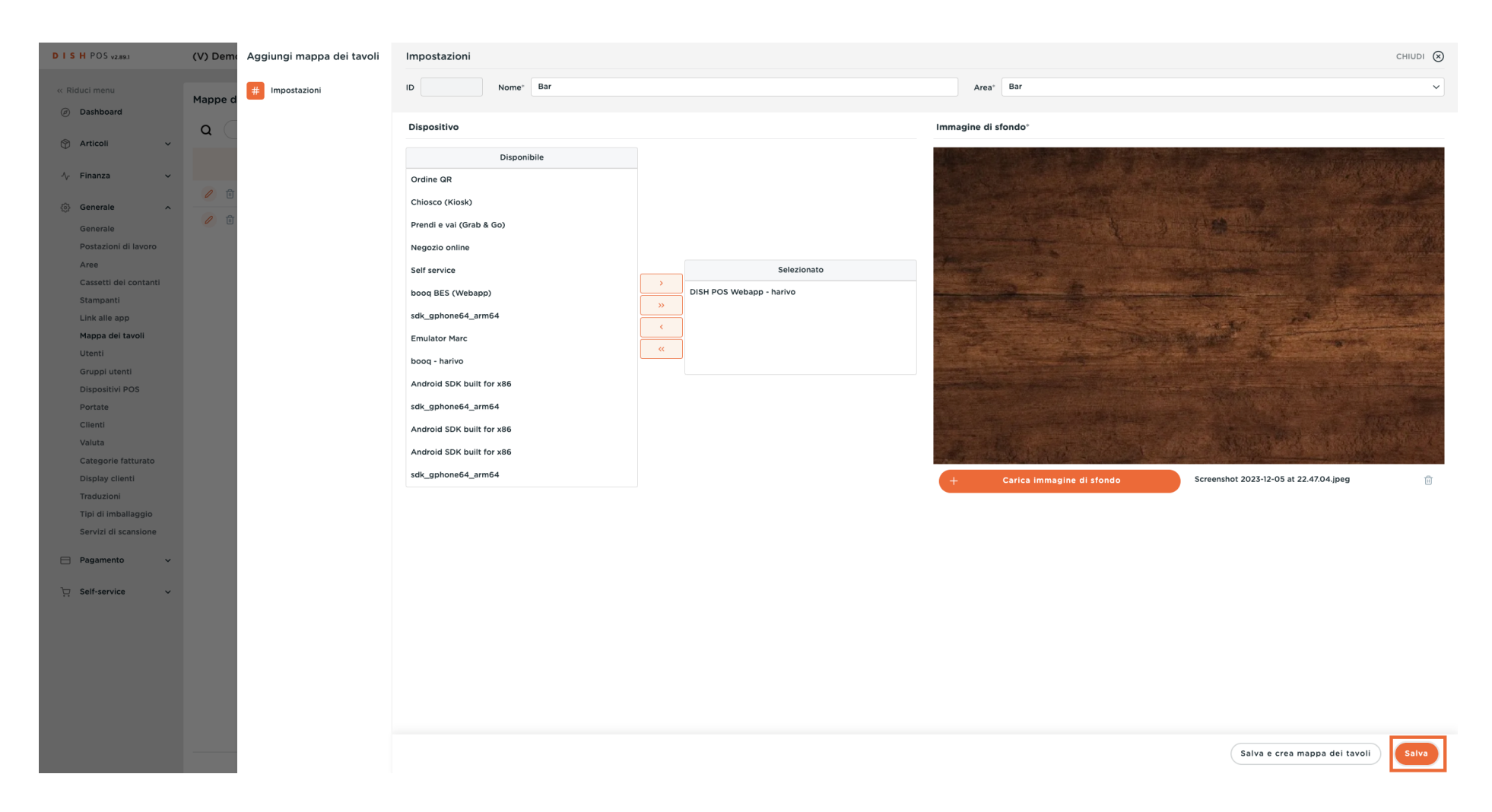

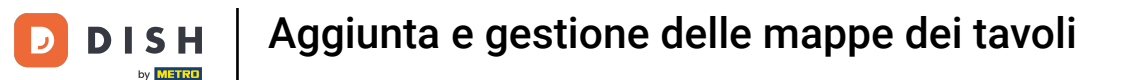

Ð

La nuova mappa dei tavoli è stata creata. È ora possibile gestire la disposizione dei tavoli. A tale scopo, fare clic sull'icona di modifica.

| D I S H POS v2.89.1           | (V) Demo  | IT Video                              | o 0       |                     | 😚 Tutorial DISH POS  | dish_it_video@dish.digital ~ |  |  |
|-------------------------------|-----------|---------------------------------------|-----------|---------------------|----------------------|------------------------------|--|--|
|                               |           |                                       |           |                     |                      |                              |  |  |
| « Riduci menu                 | Mappe dei | Mappe dei tavoli (3 mappe dei tavoli) |           |                     |                      |                              |  |  |
| <ul> <li>Dashboard</li> </ul> |           |                                       |           |                     |                      |                              |  |  |
| Articoli ~                    | Q (       | Ce                                    | erca      |                     | := Mostra 50 VRecord | + Agglungi mappa dei tavoli  |  |  |
|                               |           | 10                                    | Name      | Name and encoding   |                      |                              |  |  |
| √√ Finanza 🗸 ✓                |           | 1D                                    | Nome      | Nome area operativa |                      |                              |  |  |
| _                             | 0         | #1                                    | Sala      | Ristorante          |                      |                              |  |  |
| Generale ^                    | 2 🛱       | #2                                    | Torrazza  | Terra77a            |                      |                              |  |  |
| Generale                      | <i>v</i>  | #2                                    | 1011024.0 | 1611022.0           |                      |                              |  |  |
| Postazioni di lavoro          | 0         | #3                                    | Bar       | Bar                 |                      |                              |  |  |
| Aree                          |           |                                       |           |                     |                      |                              |  |  |
| Cassetti dei contanti         |           |                                       |           |                     |                      |                              |  |  |
| Stampanti                     |           |                                       |           |                     |                      |                              |  |  |
| Link alle app                 |           |                                       |           |                     |                      |                              |  |  |
| litenti                       |           |                                       |           |                     |                      |                              |  |  |
| Gruppi utenti                 |           |                                       |           |                     |                      |                              |  |  |
| Dispositivi POS               |           |                                       |           |                     |                      |                              |  |  |
| Portate                       |           |                                       |           |                     |                      |                              |  |  |
| Clienti                       |           |                                       |           |                     |                      |                              |  |  |
| Valuta                        |           |                                       |           |                     |                      |                              |  |  |
| Categorie fatturato           |           |                                       |           |                     |                      |                              |  |  |
| Display clienti               |           |                                       |           |                     |                      |                              |  |  |
| Traduzioni                    |           |                                       |           |                     |                      |                              |  |  |
| Tipi di imballaggio           |           |                                       |           |                     |                      |                              |  |  |
| Servizi di scansione          |           |                                       |           |                     |                      |                              |  |  |
| 😑 Pagamento 🗸                 |           |                                       |           |                     |                      |                              |  |  |
|                               |           |                                       |           |                     |                      |                              |  |  |
| ិ្ Self-service 🗸             |           |                                       |           |                     |                      |                              |  |  |
|                               |           |                                       |           |                     |                      |                              |  |  |
|                               |           |                                       |           |                     |                      |                              |  |  |
|                               |           |                                       |           |                     |                      |                              |  |  |
|                               |           |                                       |           |                     |                      |                              |  |  |
|                               |           |                                       |           |                     |                      |                              |  |  |
|                               |           |                                       |           |                     |                      |                              |  |  |
|                               |           |                                       |           |                     |                      |                              |  |  |
|                               |           |                                       |           |                     |                      |                              |  |  |
|                               |           |                                       | 1         |                     |                      |                              |  |  |

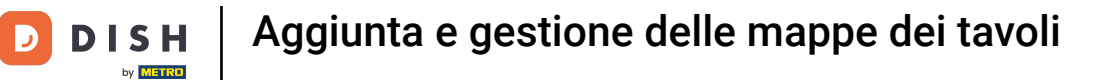

# • Fare clic su Mappa dei tavoli per modificarlo.

| DISH POS v2.89.1                  | (V) Demo | Modifica mappa dei tavoli | Impostazioni              |                          |                                                                                                    |                                                                                                    | CHIUDI 🛞                                                                                                    |
|-----------------------------------|----------|---------------------------|---------------------------|--------------------------|----------------------------------------------------------------------------------------------------|----------------------------------------------------------------------------------------------------|----------------------------------------------------------------------------------------------------|
| « Riduci menu                     | Mappe d  | # Impostazioni            | ID 3 Nome* Bar            |                          |                                                                                                    | Area* Bar                                                                                                    | ~                                                                                                    |
| <ul> <li>Dashboard</li> </ul>     | a (      | 🕅 Mappa dei tavoli        | Dispositivo               |                          | Immag                                                                                                    | gine di sfondo°                                                                                                |                                                                                                    |
| 🛞 Articoli 🗸 🗸                    |          |                           | Disponibile               |                          |                                                                                                    |                                                                                                    |                                                                                                    |
| √ Finanza 🗸 🗸                     |          |                           | Ordine QR                 |                          |                                                                                                    |                                                                                                    |                                                                                                    |
| Generale ^                        |          |                           | Chiosco (Kiosk)           |                          |                                                                                                    |                                                                                                    |                                                                                                    |
| Generale                          | 0        |                           | Prendi e vai (Grab & Go)  |                          |                                                                                                    | 10000000000000000000000000000000000000                                                                         |                                                                                                    |
| Postazioni di lavoro              | 0 🗊      |                           | Negozio online            |                          |                                                                                                    |                                                                                                    |                                                                                                    |
| Aree                              |          |                           | Self service              | Selezion                 | ato                                                                                                    |                                                                                                    |                                                                                                    |
| Cassetti dei contanti             |          |                           | booq BES (Webapp)         | DISH POS Webapp - harivo |                                                                                                    | the second second second second second second second second second second second second second second second s |                                                                                                    |
| Link alle app                     |          |                           | sdk_gphone64_arm64        | »                        | and the second second se |                                                                                                    |                                                                                                    |
| Mappa dei tavoli                  |          |                           | Emulator Marc             | <                        |                                                                                                    | AND THE REAL PROPERTY AND ADDRESS OF                                                                           | Ren and the second second                                                                                        |
| Utenti                            |          |                           | boog - harivo             | **                       |                                                                                                    |                                                                                                    |                                                                                                    |
| Gruppi utenti                     |          |                           | Android SDK built for x86 |                          |                                                                                                    |                                                                                                    | and the second second second second second second second second second second second second second second second |
| Dispositivi POS<br>Portate        |          |                           | sdk gphone64 arm64        |                          |                                                                                                    |                                                                                                    |                                                                                                    |
| Clienti                           |          |                           | Android SDK built for v96 |                          |                                                                                                    |                                                                                                    | A CARLES AND AND AND AND AND AND AND AND AND AND                                                                 |
| Valuta                            |          |                           |                           |                          |                                                                                                    |                                                                                                    | <b>一种人物的现在分子,在一种人的人们</b>                                                                                         |
| Categorie fatturato               |          |                           | Anarola SDK built for X86 |                          |                                                                                                    |                                                                                                    |                                                                                                    |
| Display clienti                   |          |                           | sdk_gphone64_arm64        |                          | +                                                                                                    | Carica immagine di sfondo                                                                                      | Screenshot 2023-12-05 at 22.47.04.jpeg                                                                           |
| Traduzioni<br>Tini di imballaggio |          |                           |                           |                          |                                                                                                    |                                                                                                    |                                                                                                    |
| Servizi di scansione              |          |                           |                           |                          |                                                                                                    |                                                                                                    |                                                                                                    |
|                                   |          |                           |                           |                          |                                                                                                    |                                                                                                    |                                                                                                    |
|                                   |          |                           |                           |                          |                                                                                                    |                                                                                                    |                                                                                                    |
| ិ្ជ Self-service 🗸 🗸              |          |                           |                           |                          |                                                                                                    |                                                                                                    |                                                                                                    |
|                                   |          |                           |                           |                          |                                                                                                    |                                                                                                    |                                                                                                    |
|                                   |          |                           |                           |                          |                                                                                                    |                                                                                                    |                                                                                                    |
|                                   |          |                           |                           |                          |                                                                                                    |                                                                                                    |                                                                                                    |
|                                   |          |                           |                           |                          |                                                                                                    |                                                                                                    |                                                                                                    |
|                                   |          |                           |                           |                          |                                                                                                    |                                                                                                    |                                                                                                    |
|                                   |          |                           |                           |                          |                                                                                                    |                                                                                                    |                                                                                                    |
|                                   |          |                           |                           |                          |                                                                                                    |                                                                                                    | Salva                                                                                                    |
|                                   |          |                           |                           |                          |                                                                                                    |                                                                                                    | Suite                                                                                                    |

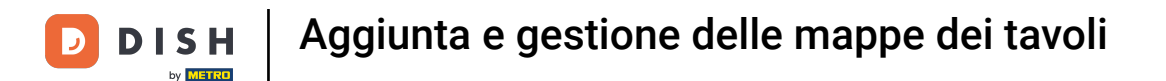

Ora è possibile progettare la mappa dei tavoli in questa panoramica.

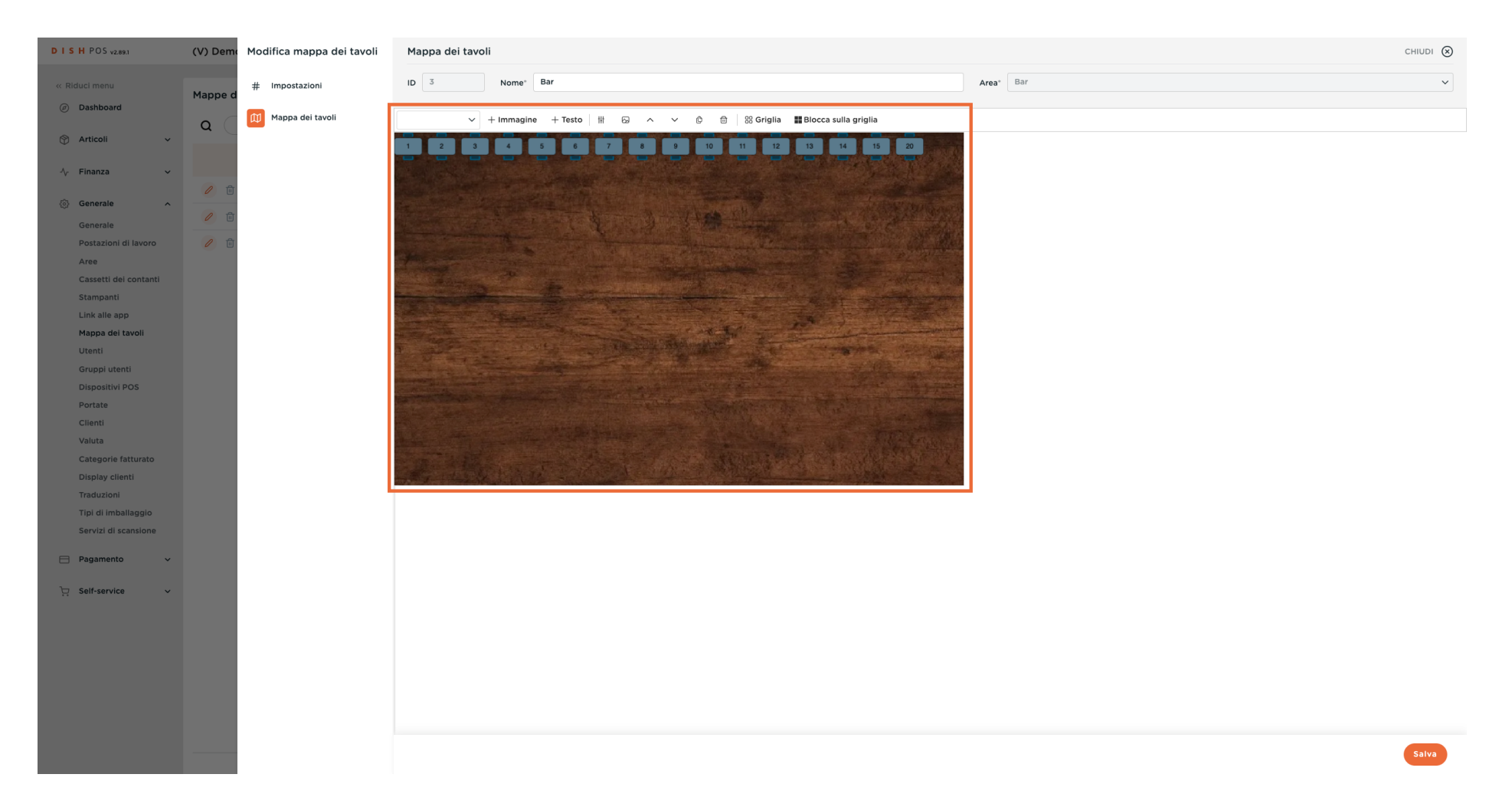

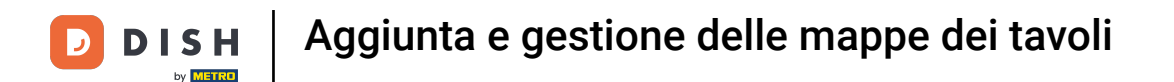

È possibile attivare la griglia per facilitare l'allineamento degli oggetti. A tale scopo, fare clic su Griglia.

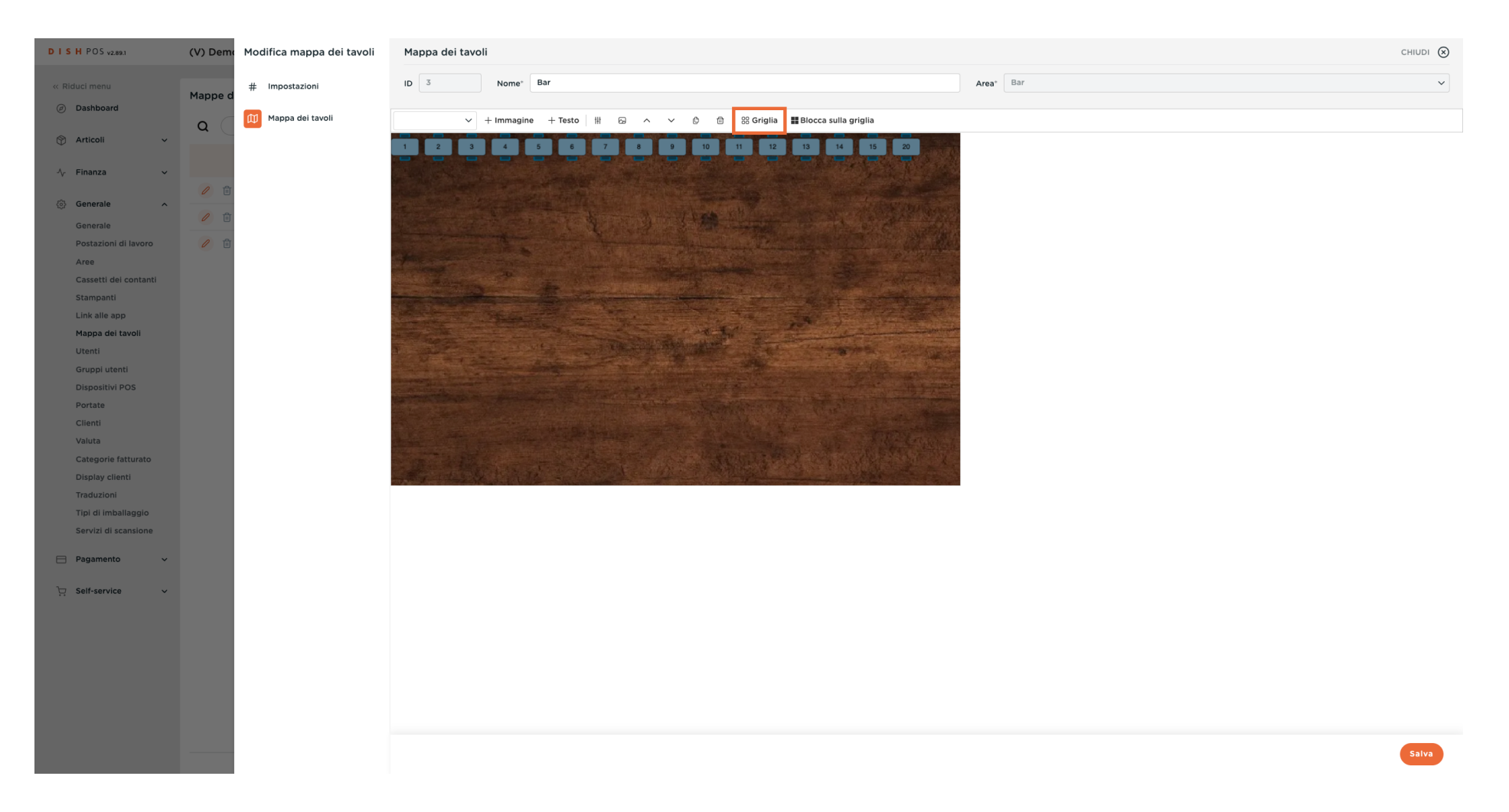

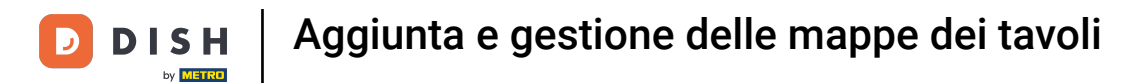

#### • Fare nuovamente clic su Griglia per disattivare questa vista.

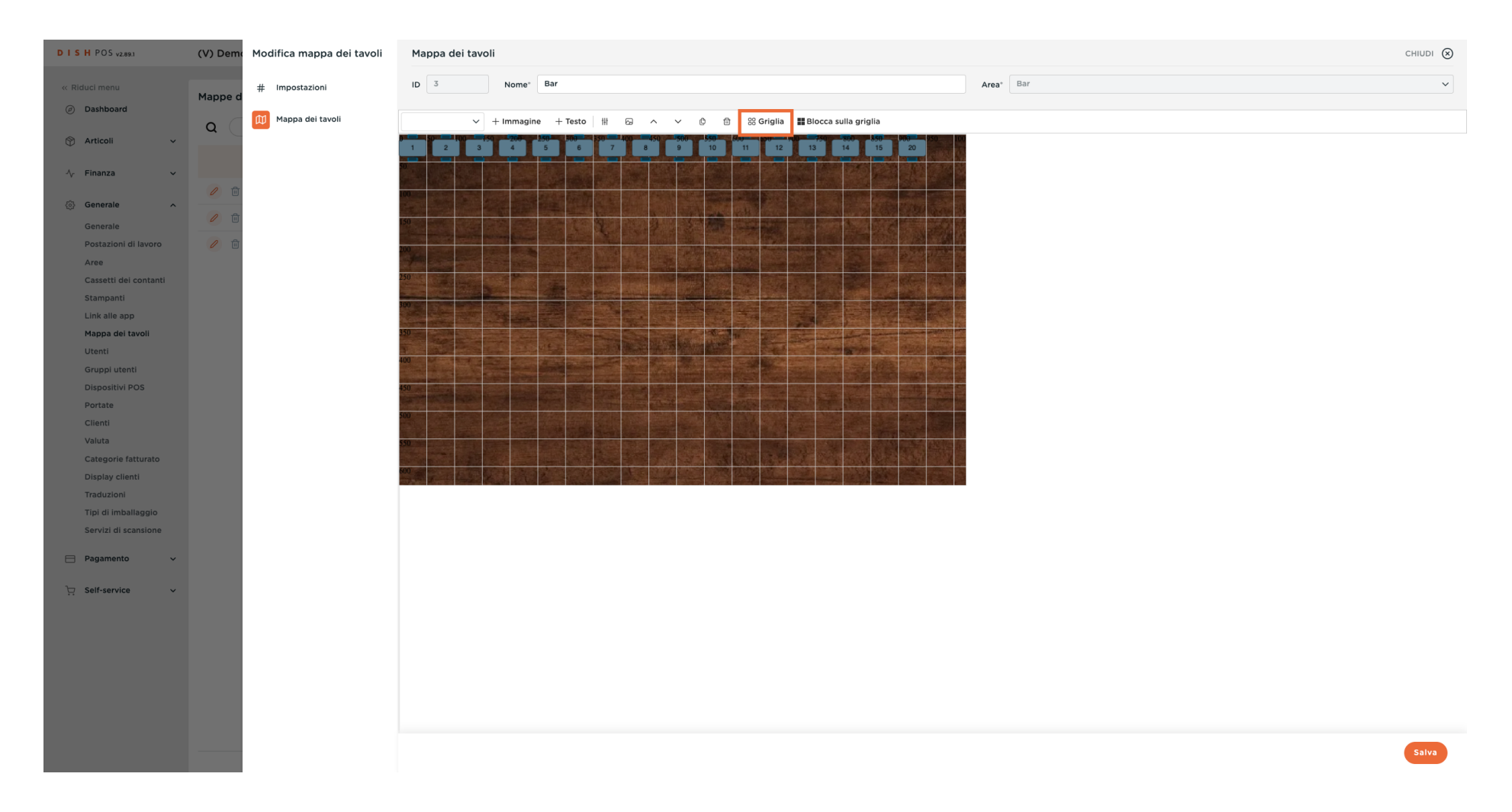

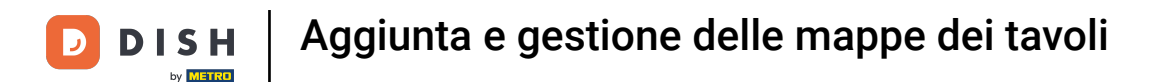

• È possibile posizionare gli oggetti nella posizione desiderata semplicemente trascinandoli.

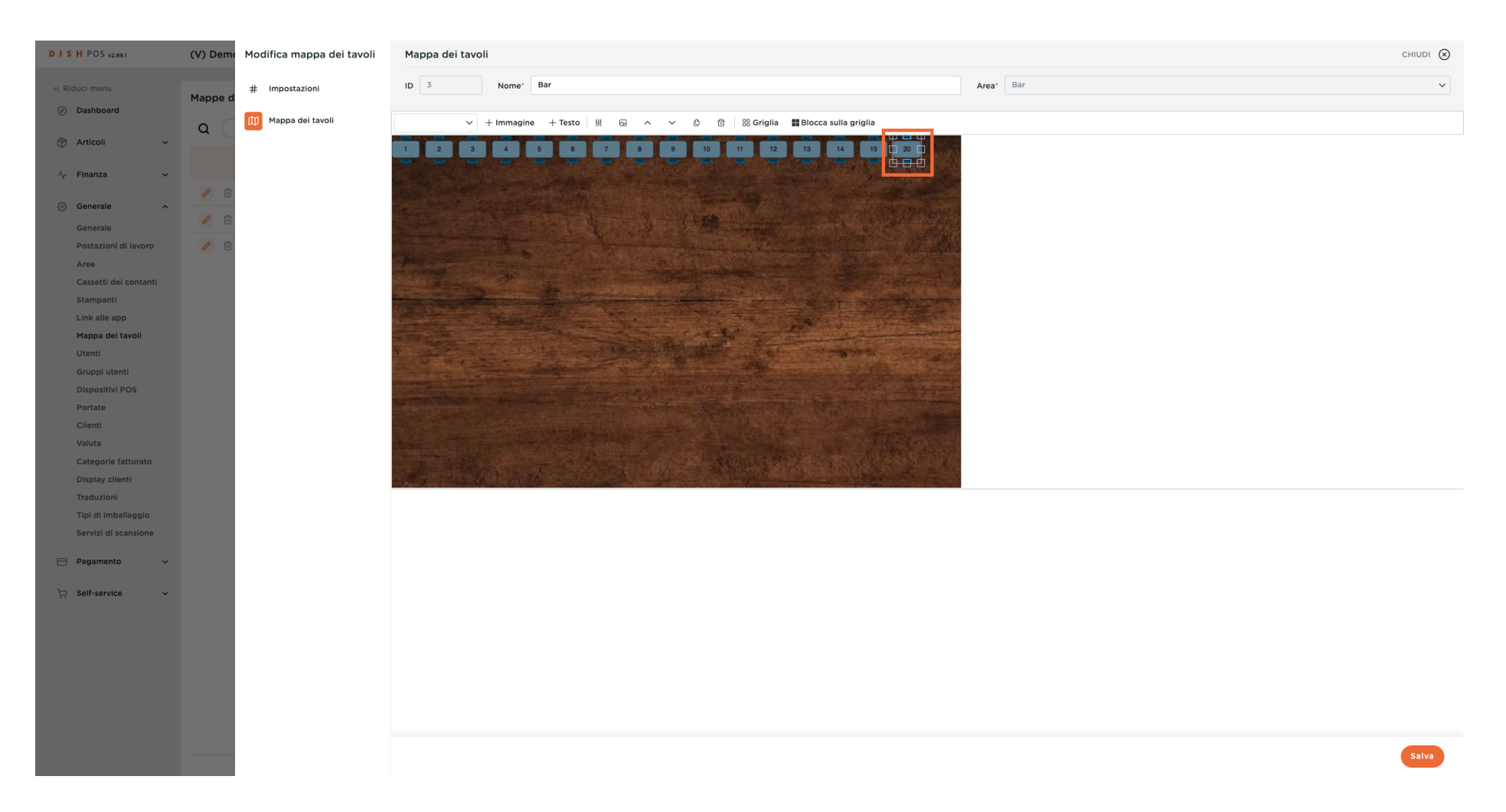

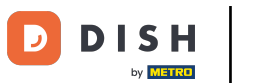

È possibile regolare le dimensioni di un oggetto utilizzando i punti del bordo. Questo funziona anche trascinando e rilasciando.

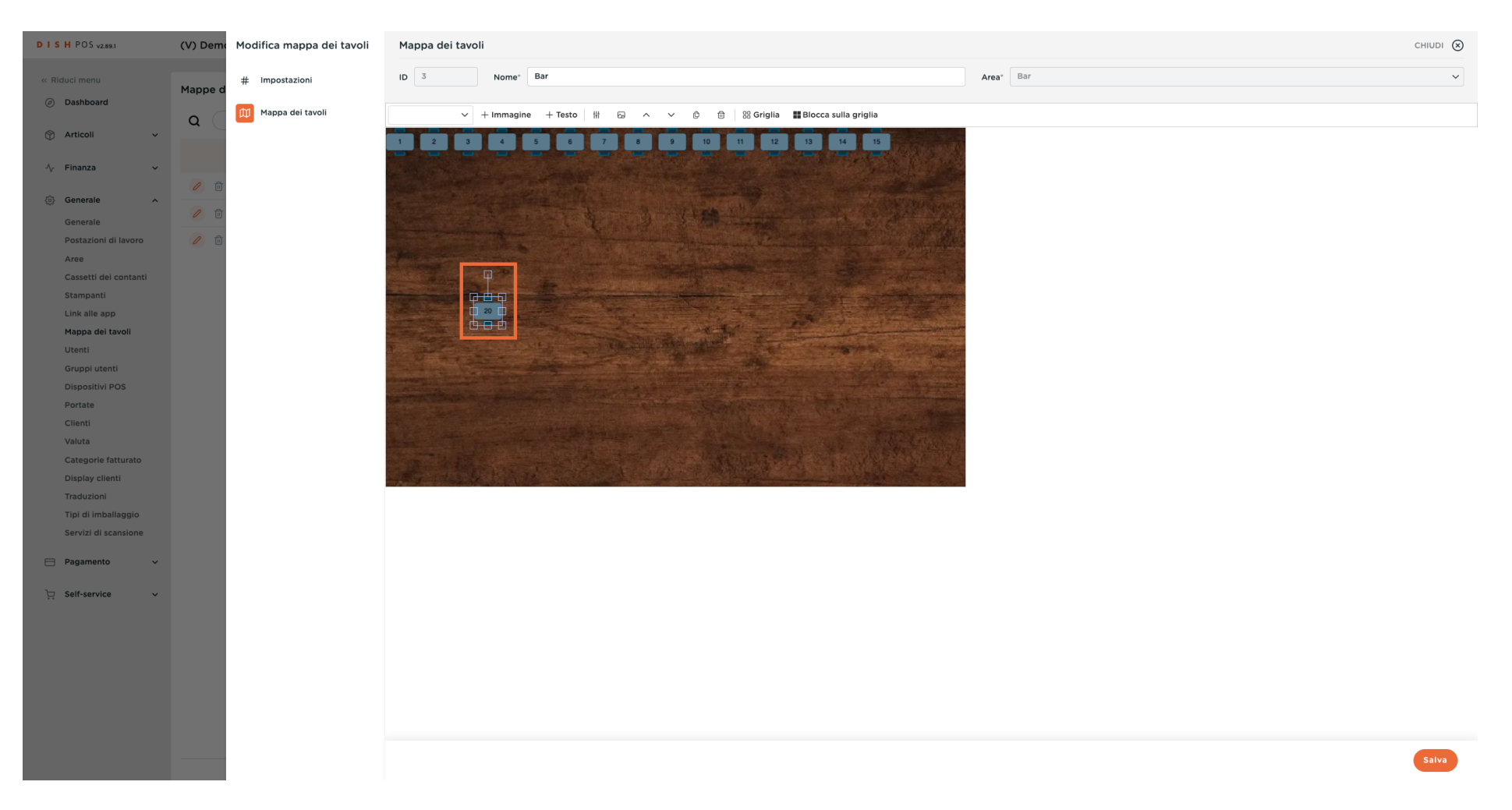

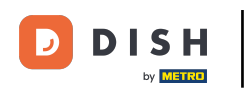

Se si desidera ruotare un oggetto, trascinare e rilasciare il singolo punto di regolazione nella posizione desiderata.

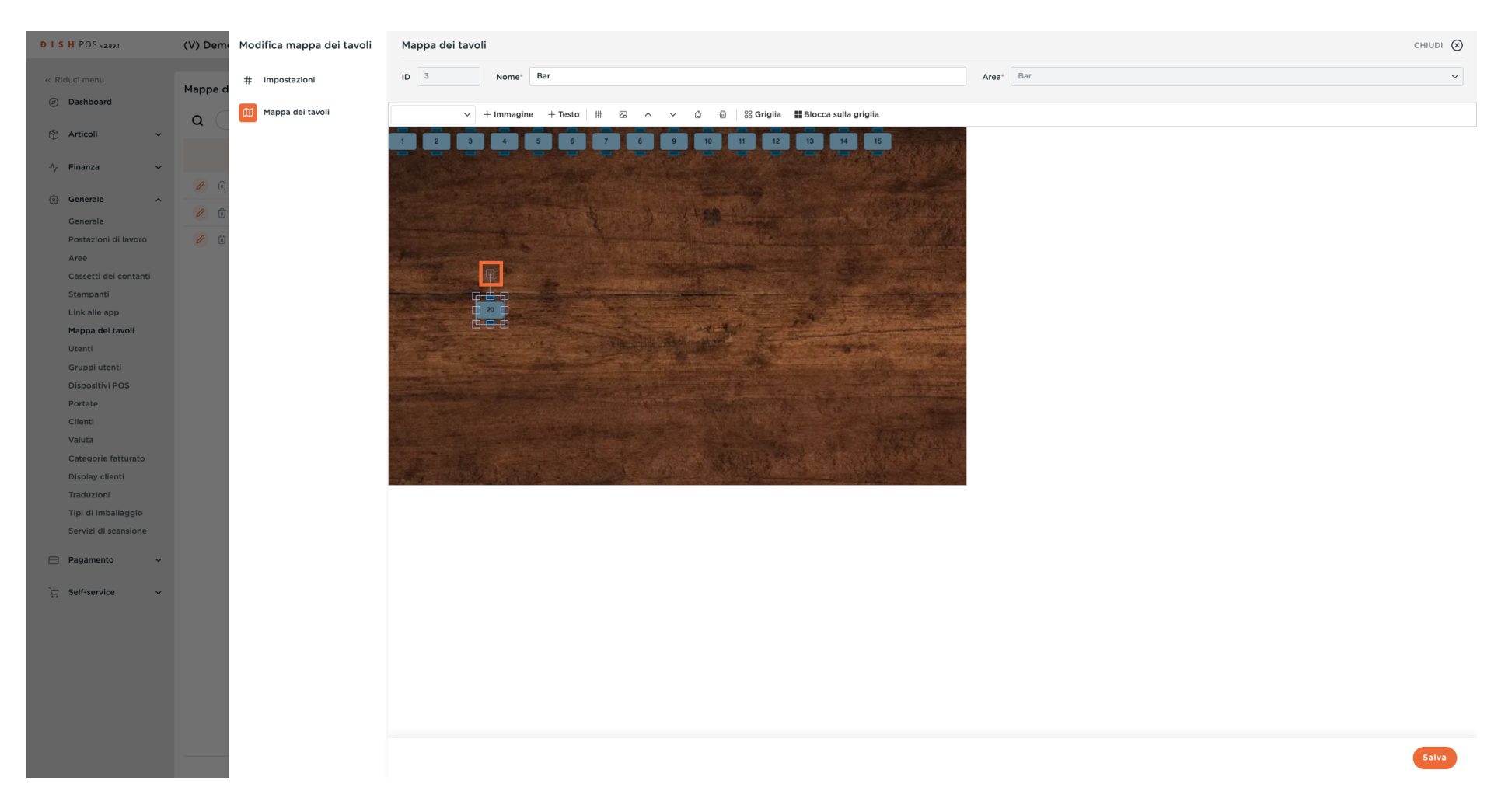

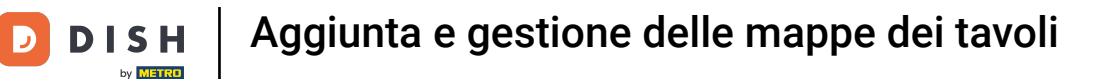

#### L'icona delle impostazioni consente di accedere alle impostazioni dell'oggetto selezionato.

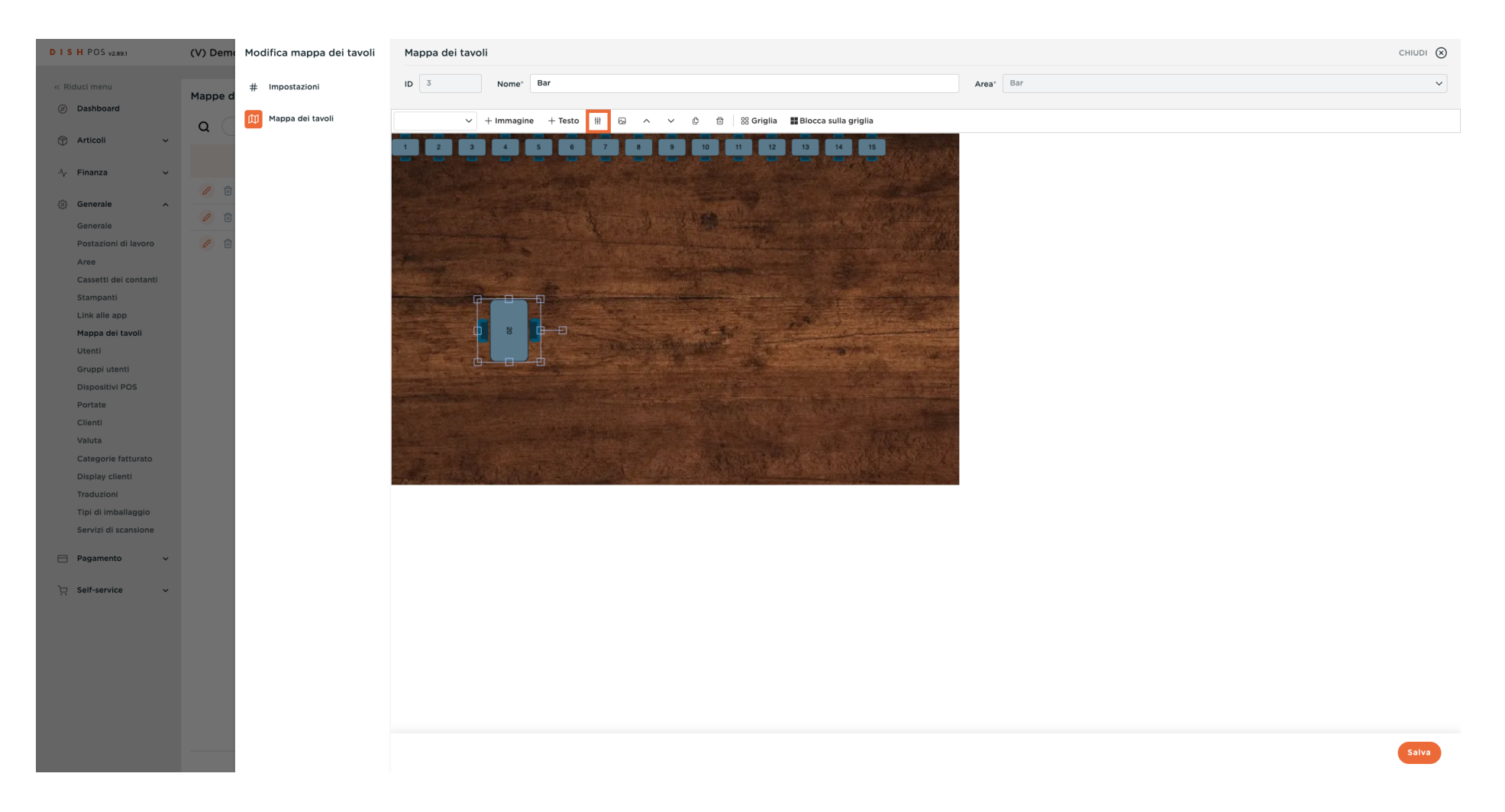

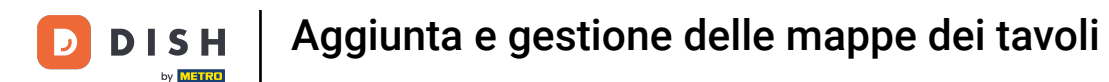

• Nella finestra a comparsa è possibile effettuare diverse impostazioni per il carattere e la posizione.

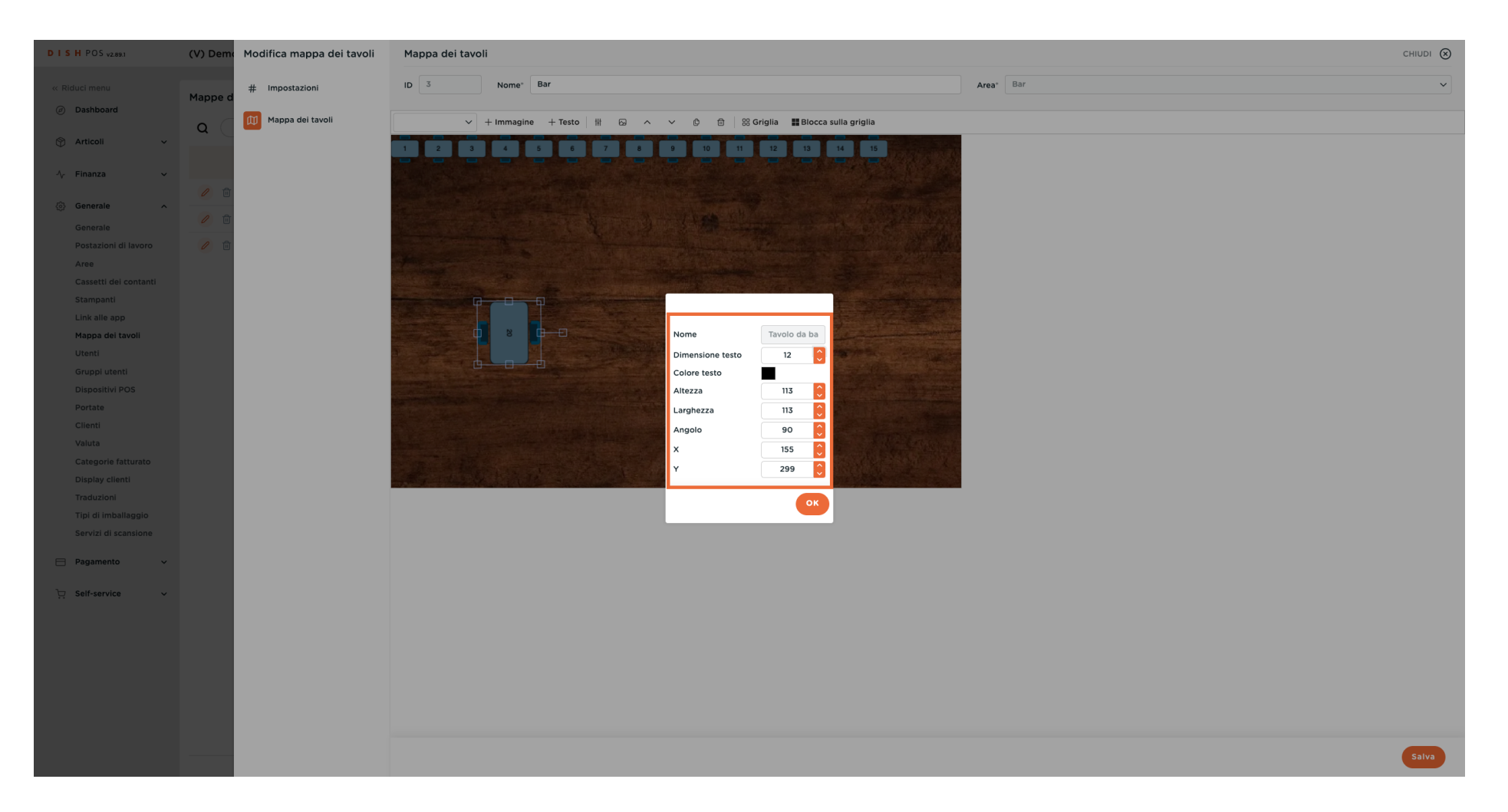

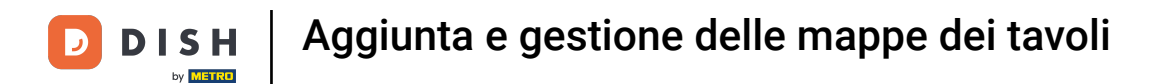

• Fare clic su OK per confermare le modifiche.

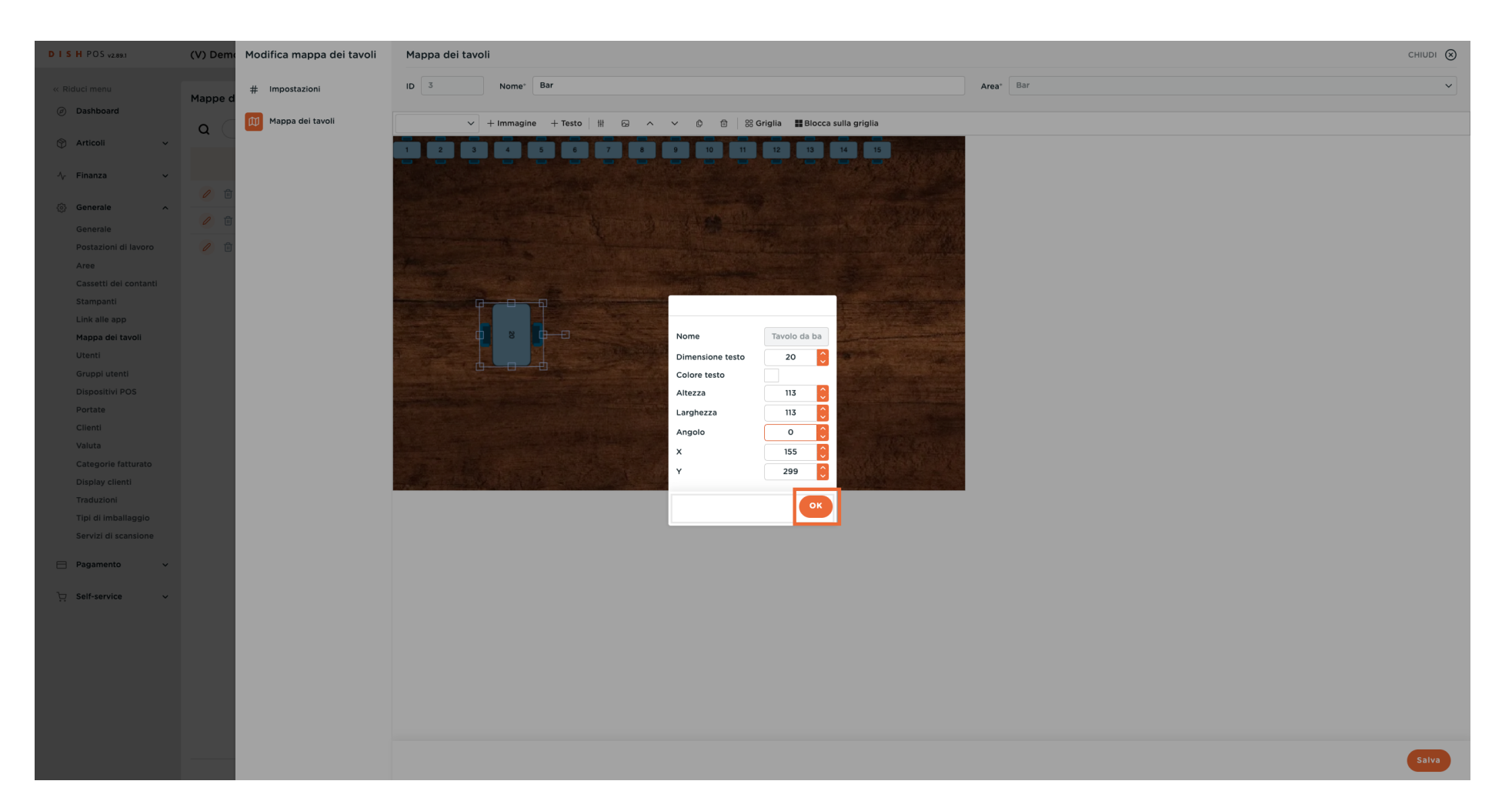

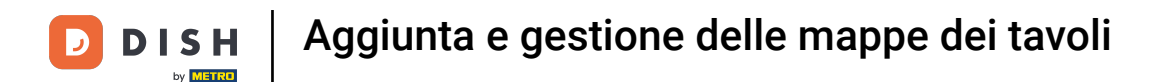

#### È possibile selezionare nuovi oggetti utilizzando il menu a discesa accanto a + Immagine.

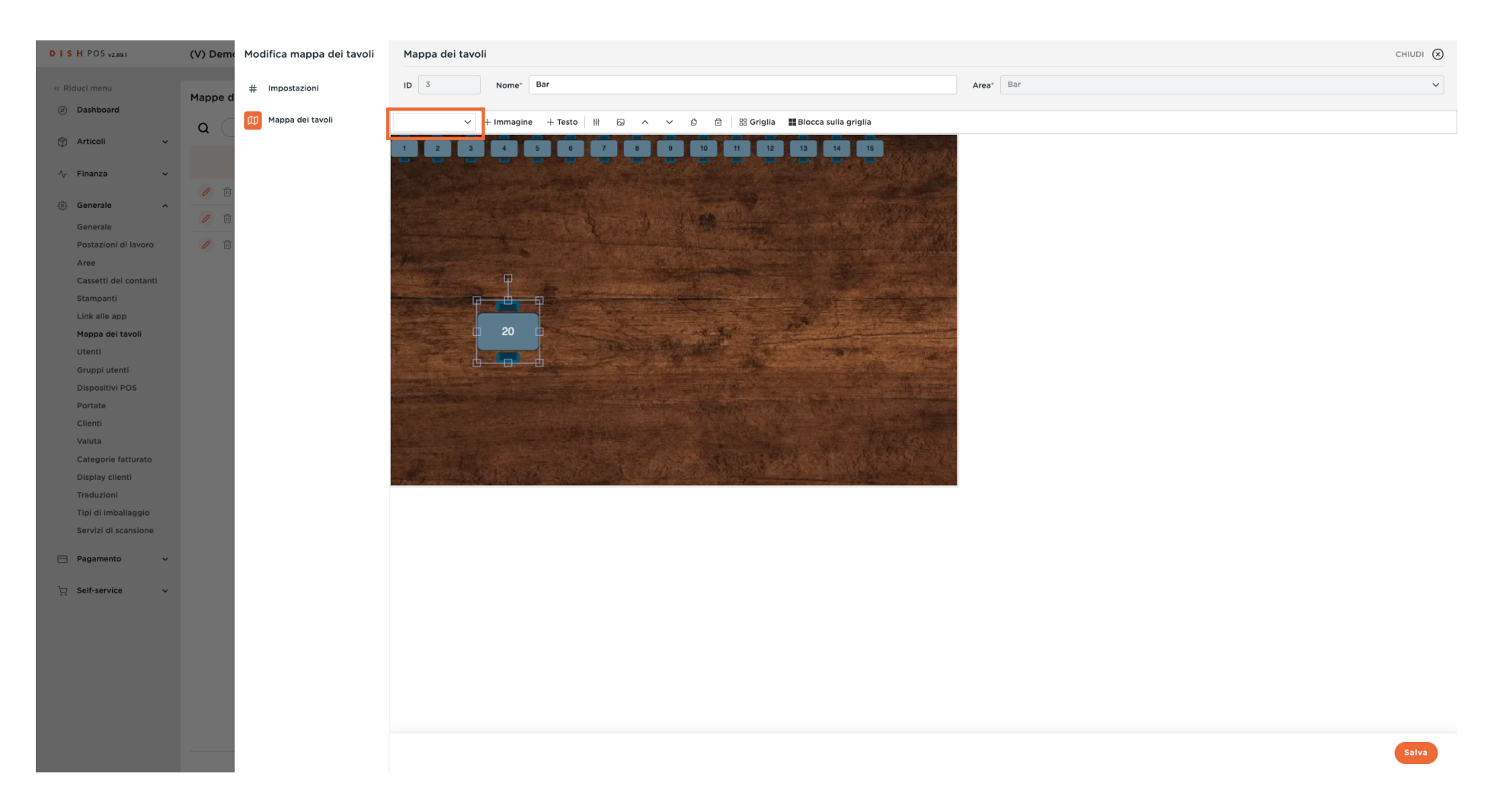

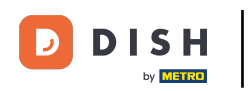

Una volta effettuata la selezione, fare clic su + Immagine per aggiungere il nuovo oggetto al piano del tavolo.

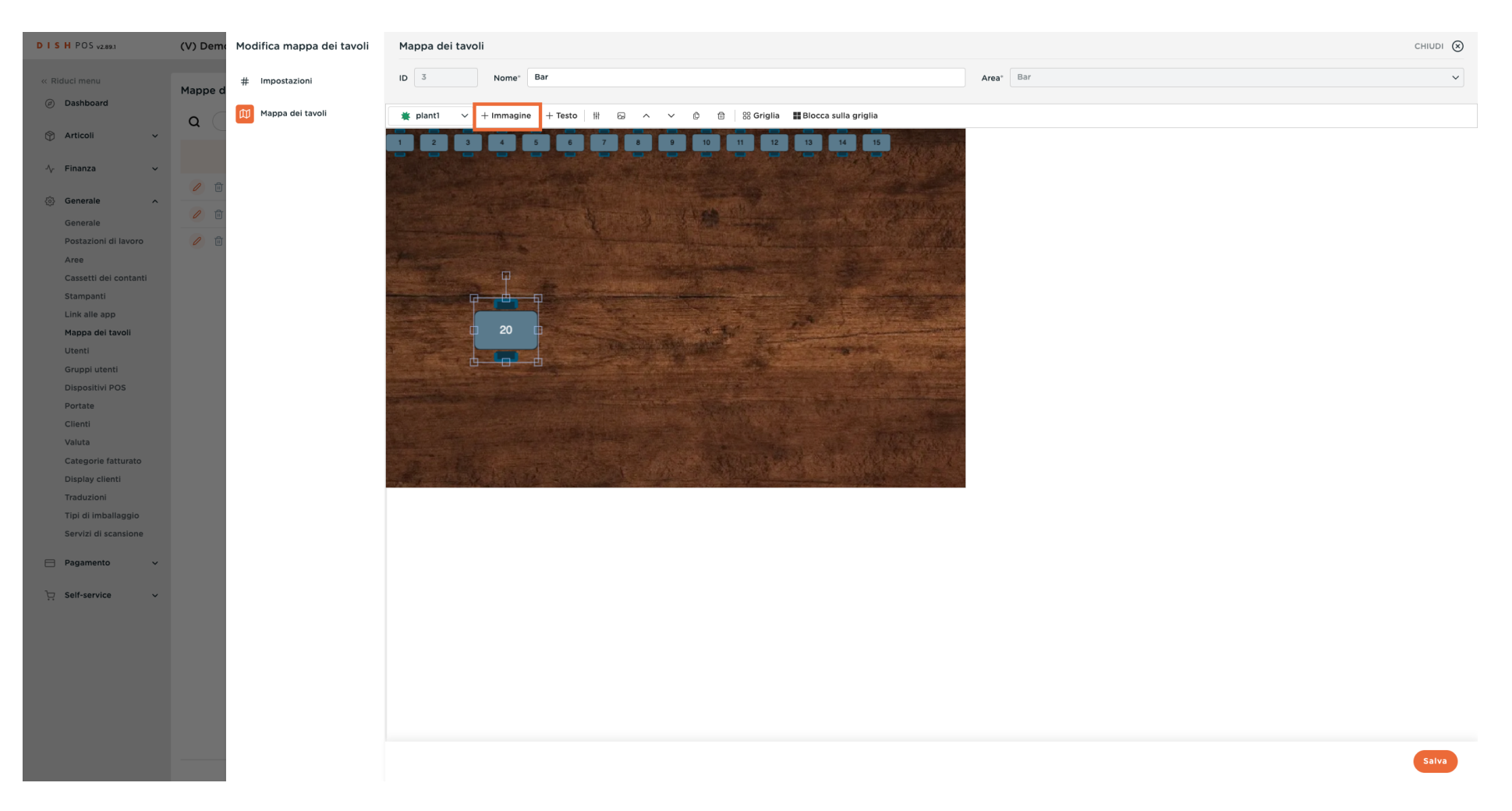

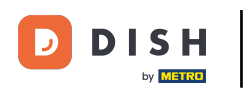

Se si desidera modificare l'aspetto di un oggetto esistente, selezionarlo e fare clic sull'icona dell'immagine.

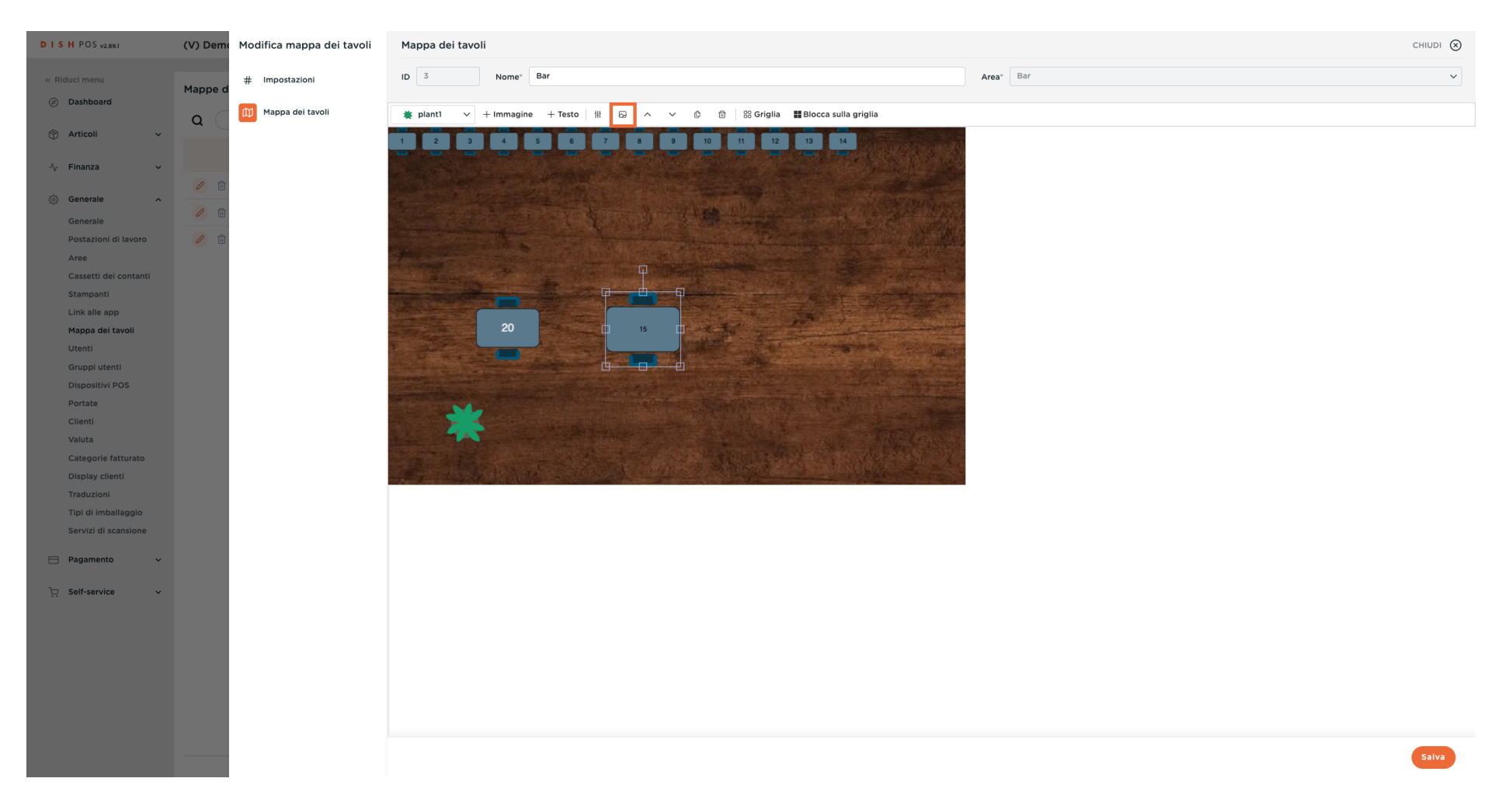

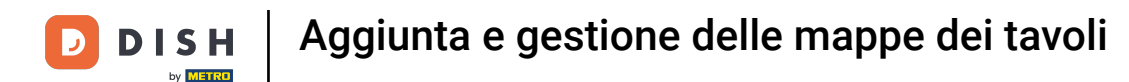

Si apre un elenco delle rappresentazioni disponibili. Scegli un'illustrazione appropriata.

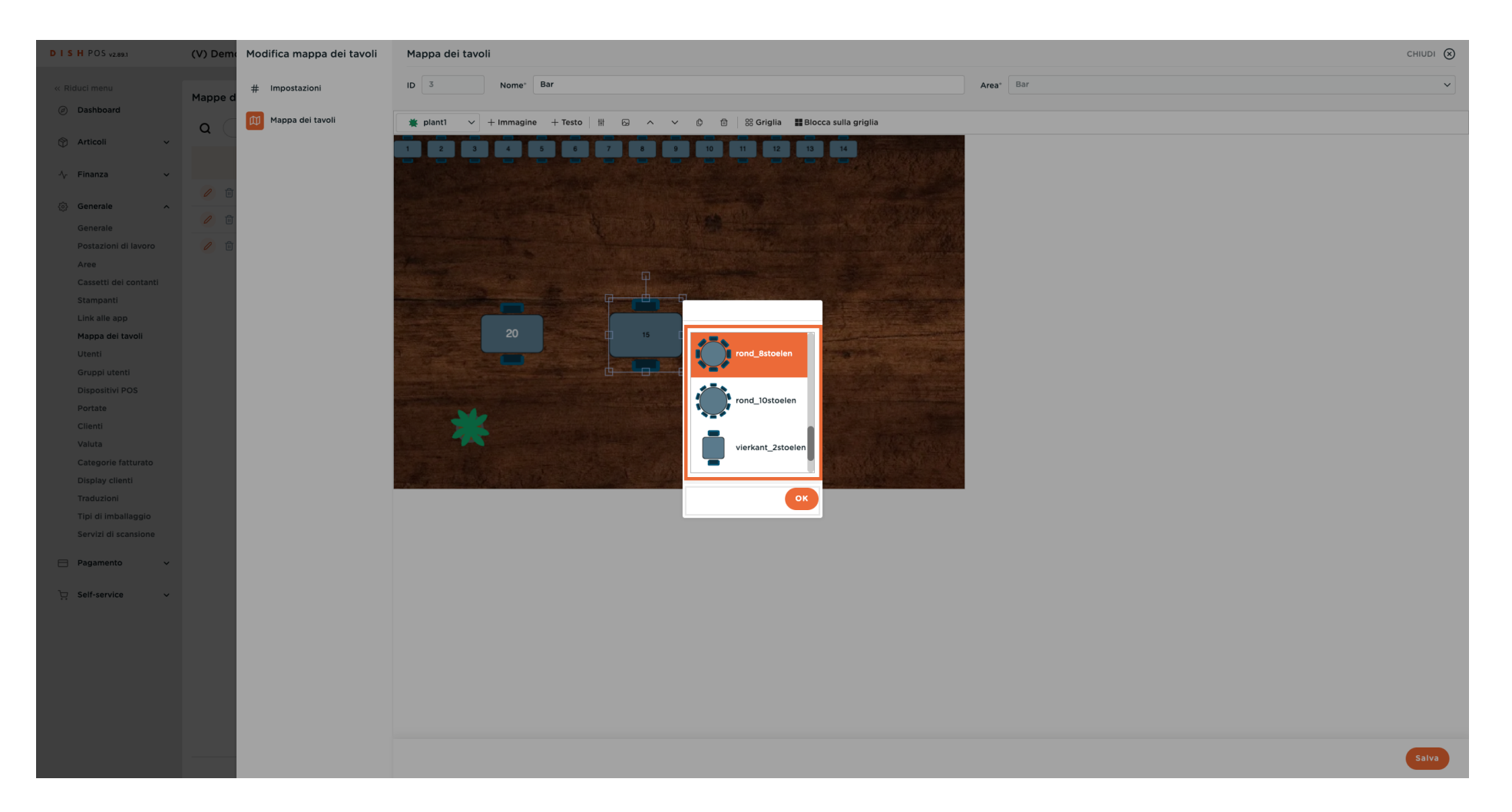

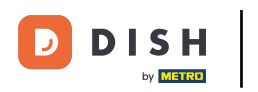

#### Confermare la selezione con OK.

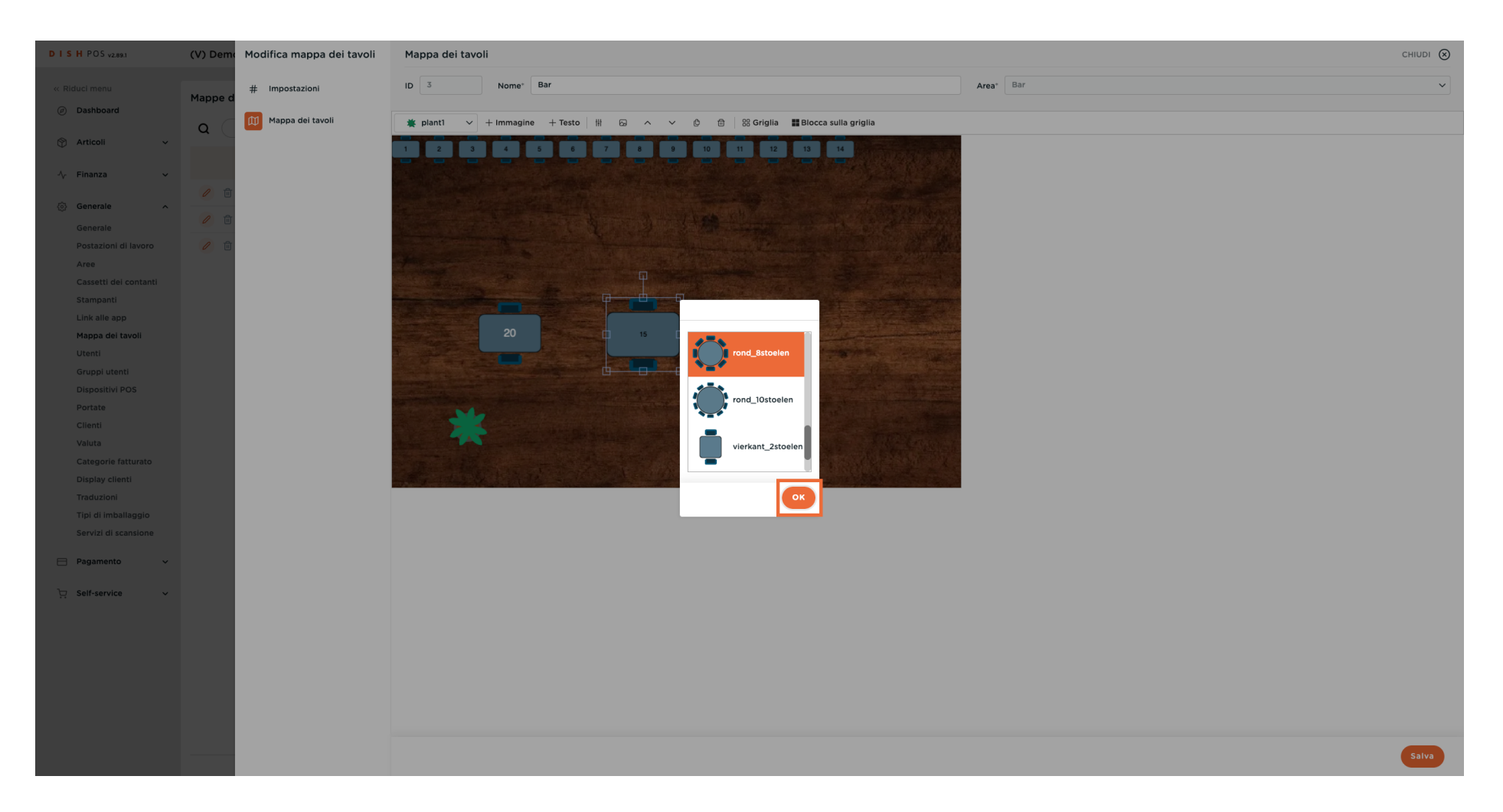

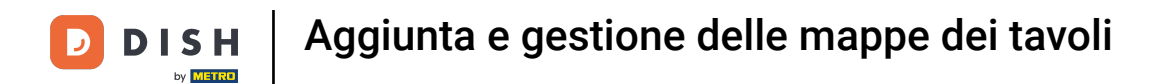

#### Allestite l'area per i clienti con tavoli, piante e ombrelloni.

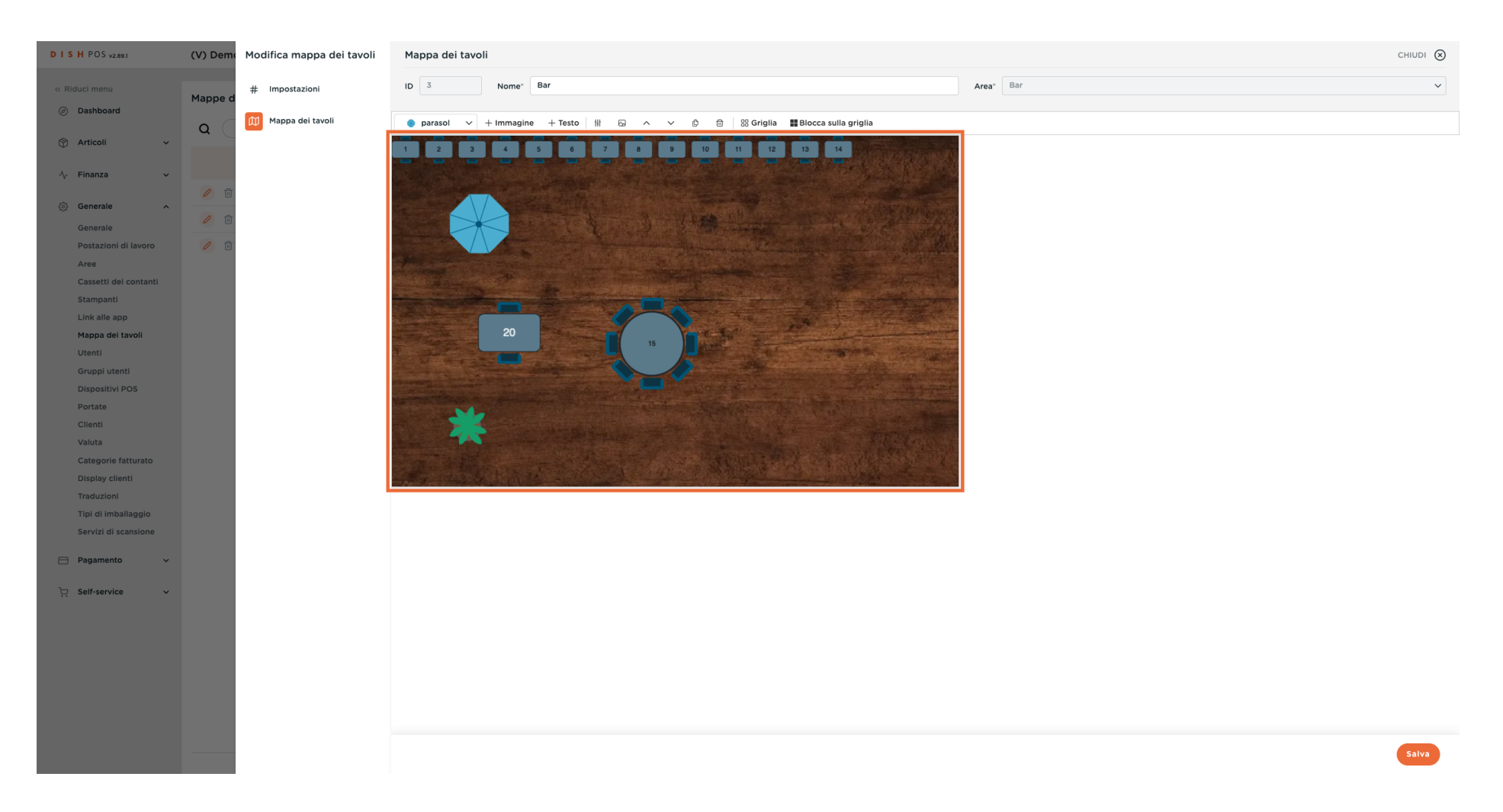

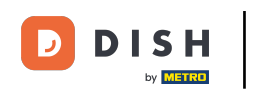

Se il problema è che un oggetto ne copre un altro, è possibile modificare l'ordine degli oggetti utilizzando i simboli delle frecce. Nota: l'oggetto corrispondente deve essere selezionato.

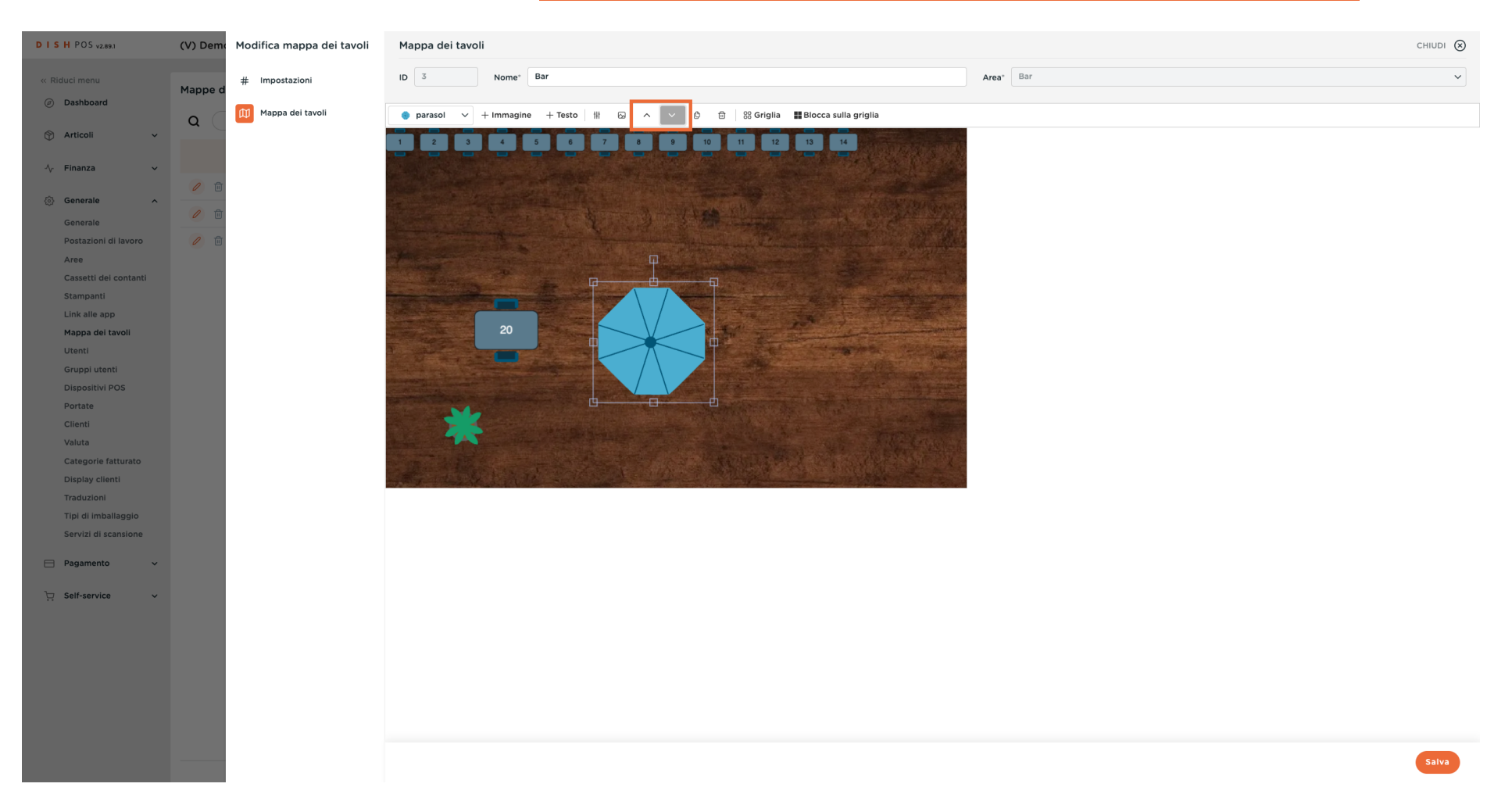

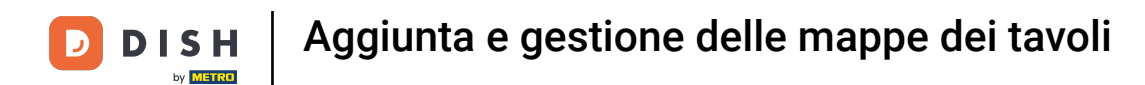

# È possibile aggiungere altri testi tramite + Testo.

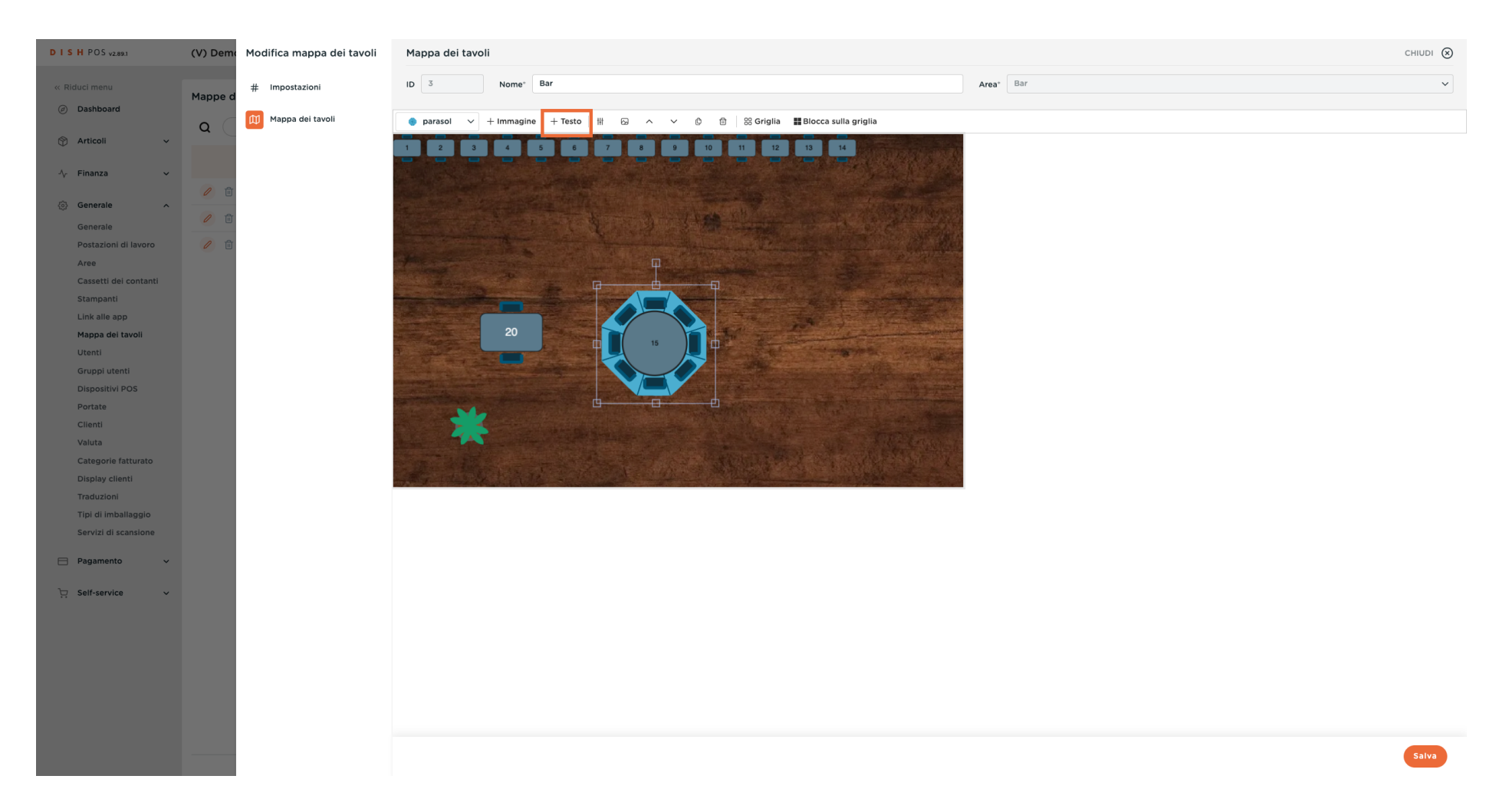

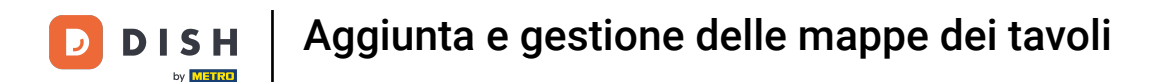

Si apre una finestra pop-up con le impostazioni del nuovo testo. Confermare le modifiche con OK.

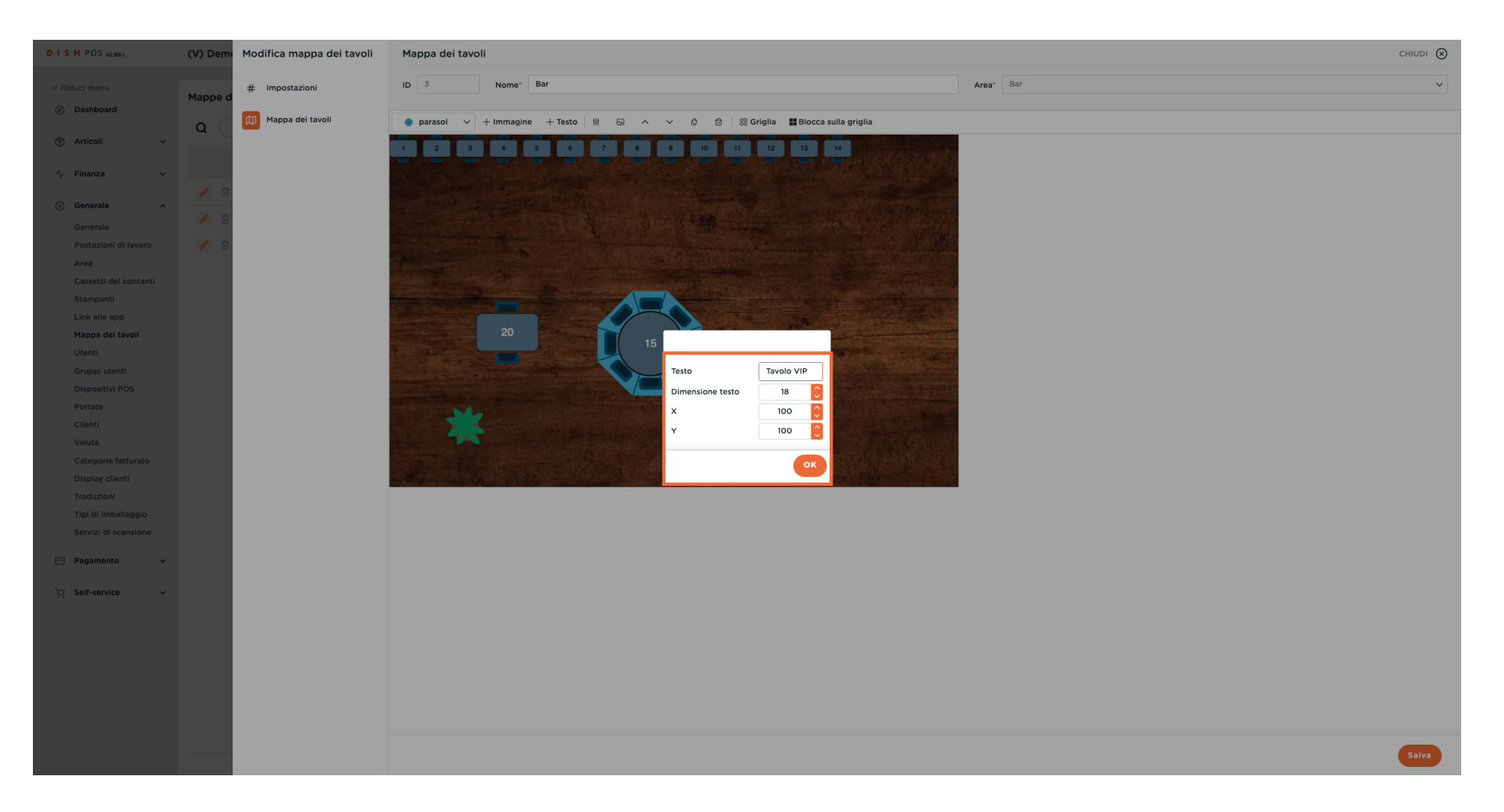

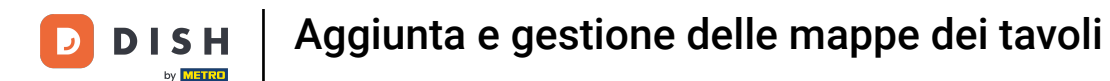

Se si desidera duplicare un oggetto, selezionarlo e fare clic sul simbolo di copia. È anche possibile crearne diversi contemporaneamente. Quindi posizionare gli oggetti come si desidera.

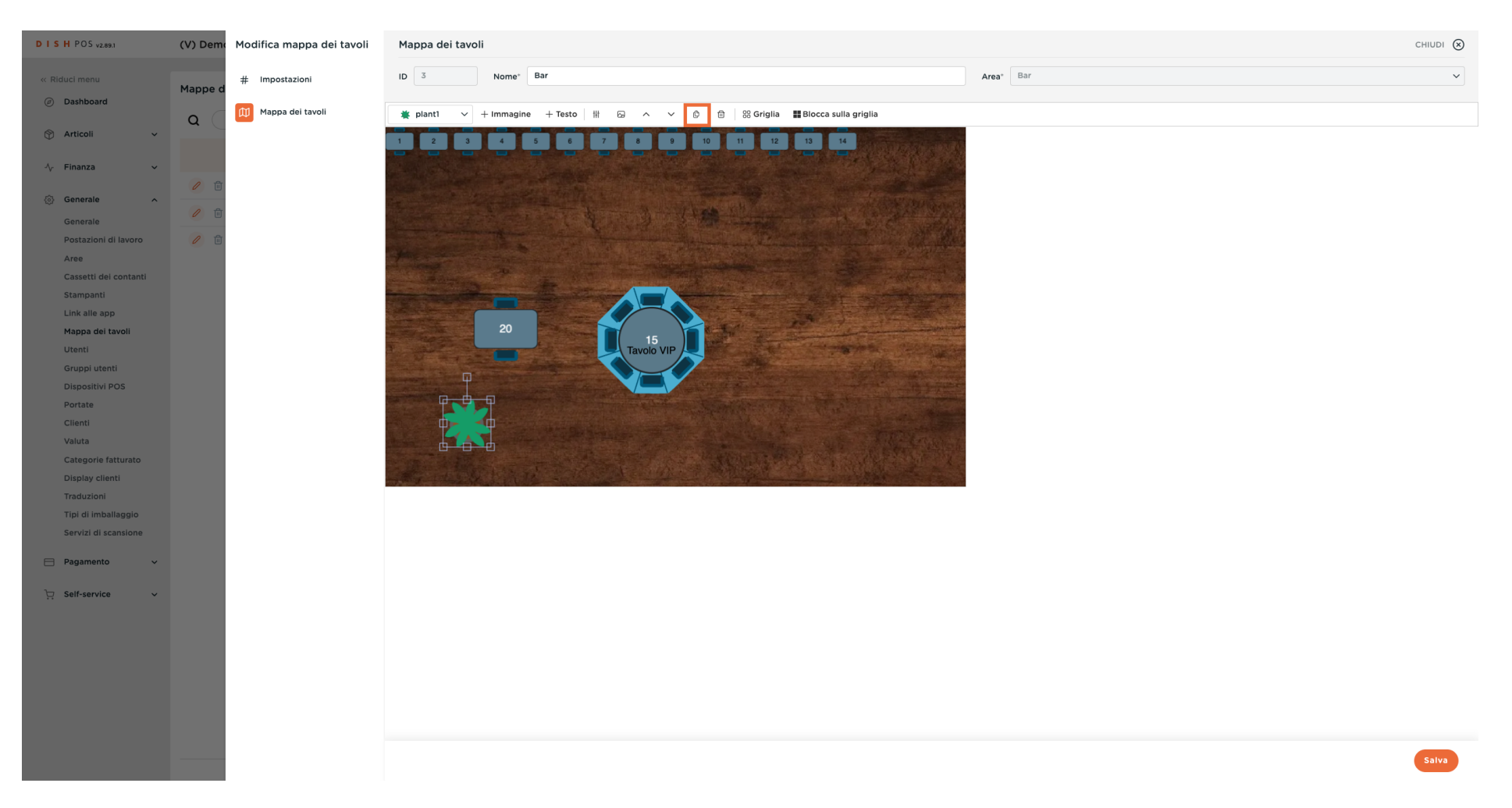

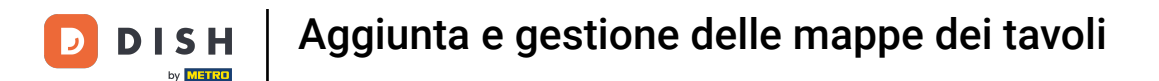

Se un elemento deve essere eliminato, selezionarlo e fare clic sul simbolo del cestino.

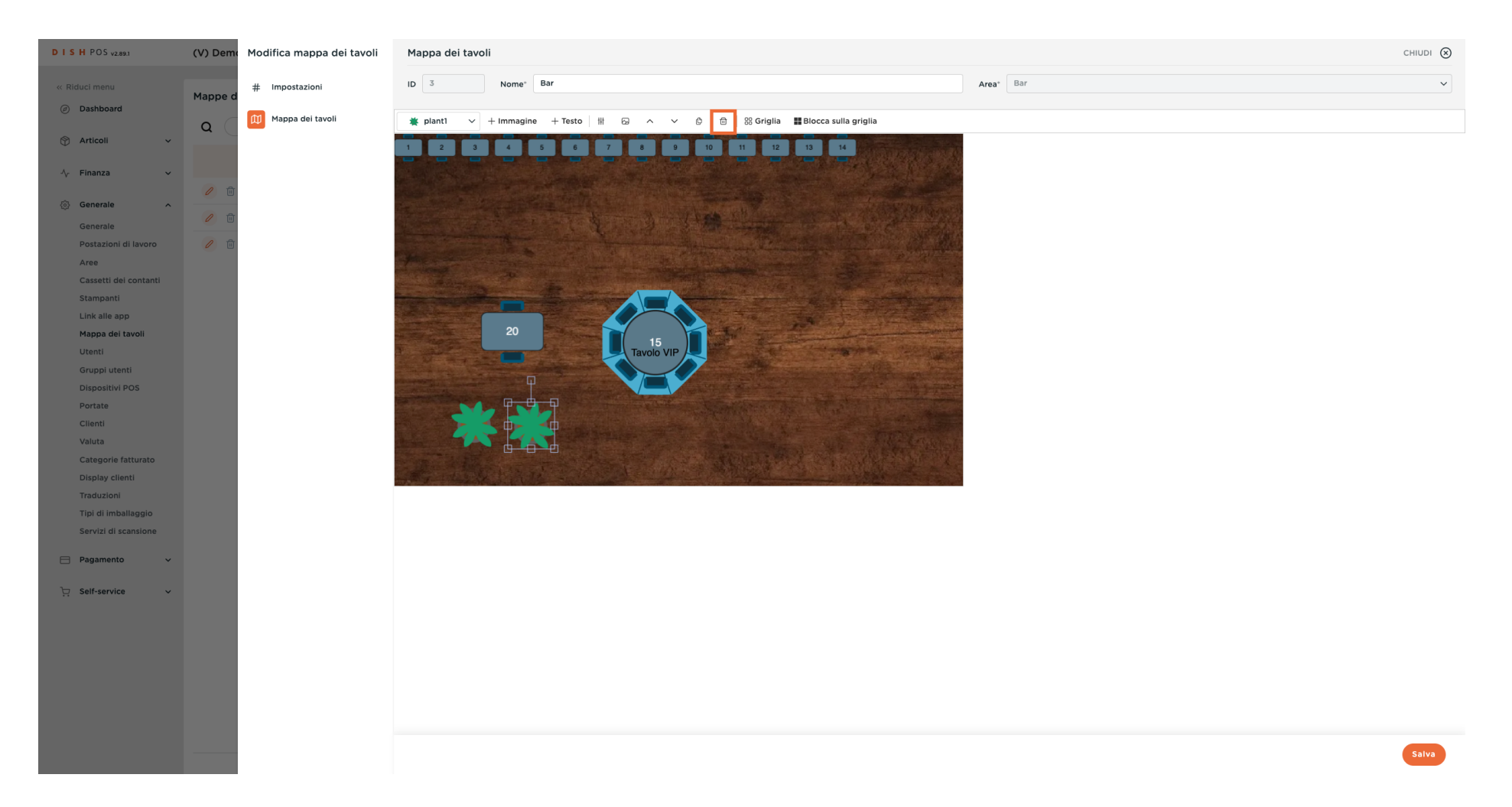

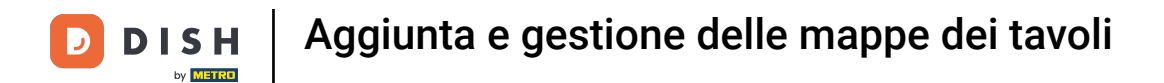

Per applicare le modifiche al piano del tavolo, fare clic su Salva.

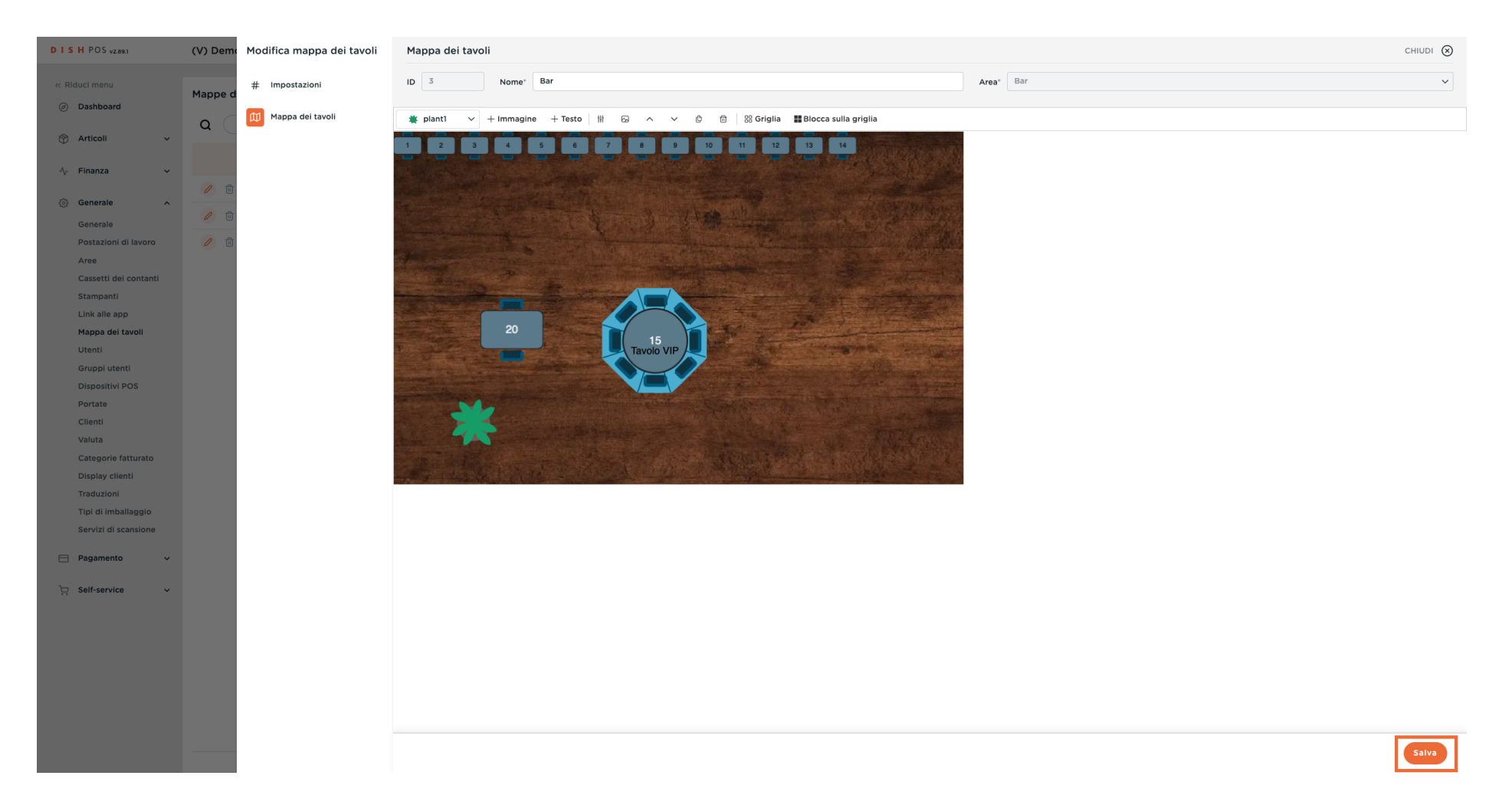

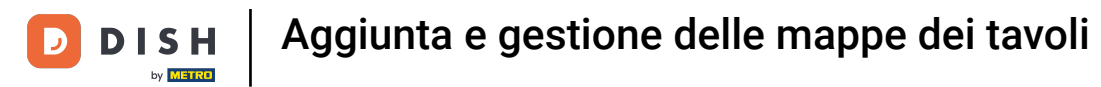

#### Se si desidera cancellare la mappa dei tavoli, fare clic sul simbolo del cestino.

| DISH POS v2.89.1              | (V) Demo IT Video 💿                   |                     | 😚 Tutorial DISH POS         | dish_it_video@dish.digital ~ |
|-------------------------------|---------------------------------------|---------------------|-----------------------------|------------------------------|
|                               |                                       |                     |                             |                              |
| « Riduci menu                 | Mappe dei tavoli (3 mappe dei tavoli) |                     |                             |                              |
| <ul> <li>Dashboard</li> </ul> |                                       | Mactra 50 xBacor    | L Aggiungi manna dei tavoli |                              |
| Articoli v                    | Q Cerca                               |                     |                             |                              |
| <b></b>                       | ID Nome                               | Nome area operativa |                             |                              |
| √v Finanza v                  |                                       |                     |                             |                              |
|                               | 🖉 🗇 #1 Sala                           | Ristorante          |                             |                              |
| Generale ^                    | 🧷 📋 #2 Terrazza                       | Terrazza            |                             |                              |
| Generale                      |                                       | -                   |                             |                              |
| Postazioni di lavoro          | i #S Bar                              | Bar                 |                             |                              |
| Aree<br>Cassetti dei contanti |                                       |                     |                             |                              |
| Stampanti                     |                                       |                     |                             |                              |
| Link alle app                 |                                       |                     |                             |                              |
| Mappa dei tavoli              |                                       |                     |                             |                              |
| Utenti                        |                                       |                     |                             |                              |
| Gruppi utenti                 |                                       |                     |                             |                              |
| Dispositivi POS               |                                       |                     |                             |                              |
| Portate                       |                                       |                     |                             |                              |
| Clienti                       |                                       |                     |                             |                              |
| Categorie fatturato           |                                       |                     |                             |                              |
| Display clienti               |                                       |                     |                             |                              |
| Traduzioni                    |                                       |                     |                             |                              |
| Tipi di imballaggio           |                                       |                     |                             |                              |
| Servizi di scansione          |                                       |                     |                             |                              |
| Pagamento V                   |                                       |                     |                             |                              |
|                               |                                       |                     |                             |                              |
| ີ⊡ຸ Self-service ✓            |                                       |                     |                             |                              |
|                               |                                       |                     |                             |                              |
|                               |                                       |                     |                             |                              |
|                               |                                       |                     |                             |                              |
|                               |                                       |                     |                             |                              |
|                               |                                       |                     |                             |                              |
|                               |                                       |                     |                             |                              |
|                               |                                       |                     |                             |                              |
|                               | 1                                     |                     |                             |                              |
|                               |                                       |                     |                             |                              |

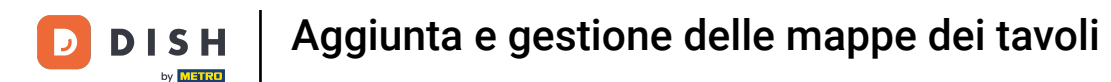

Per assicurarsi che si voglia veramente eliminare il piano tabella, è necessario confermare questa procedura separatamente. Fare clic su Elimina.

| DISH POS v2.89.1                                                                                                    | (V) Demo IT Video 💿                                                                                        | Or Tutorial DISH POS     dish_it_video@dish.dig     dish_it_video@dish.dig                              | tal 🗸 |
|----------------------------------------------------------------------------------------------------|----------------------------------------------------------------------------------------------------|----------------------------------------------------------------------------------------------------|-------|
| PIS H POS value         Image: Postantial state         Image: Postantial state | (v) Demo IT Video O  Mappe dei tavoli (3 mappe dei tavoli)  Q Cerca  B R S S S S S S S S S S S S S S S S S | Yutorial DISH PO     dish_it_videosdiah.dig     More area operativa     Rictorante     Terrazza     Bar | oll   |
| ק Self-service ✓                                                                                                    |                                                                                                    | 1                                                                                                    |       |

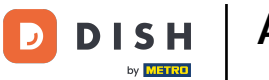

i

#### Avete completato l'esercitazione. Ora sapete come gestire la mappa dei tavoli.

| DISH POS v2.89.1                                                                                                    | (V) Demo IT Video 💿                                                                                                    |                              | 😚 Tutorial DISH POS         | │ dish_it_video@dish.digital ∨ |
|----------------------------------------------------------------------------------------------------|----------------------------------------------------------------------------------------------------|------------------------------|-----------------------------|--------------------------------|
| < Riduci menu  Ø Dashboard  Articoli                                                                                                    | Mappe dei tavoli (3 mappe dei tavoli)<br>Q Cerca<br>ID Nome                                                                                                    | i⊟ Mostra <b>50 </b> vRecord | + Agglungi mappa dei tavoli |                                |
| -\∕ Finanza ✓                                                                                                    | / 🛱 #1 Cala                                                                                                    | Pictorante                   |                             |                                |
| Generale        Generale        Generale        Postazioni di lavoro        Aree        Stampanti        Link allegate        Utenti        Gruppi utenti        Dispositivi POS        Cilenti        Categorie fatturato        Display cilenti | Image: main series       Image: main series       Image: m | Terrazza                     |                             |                                |
|                                                                                                    |                                                                                                    |                              |                             |                                |
| Tipi di imballaggio<br>Servizi di scansione                                                                                                    |                                                                                                    |                              |                             |                                |
| E Pagamento V                                                                                                    |                                                                                                    |                              |                             |                                |
| ᆬ Self-service ✓                                                                                                    | 1                                                                                                    |                              |                             |                                |

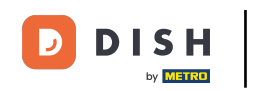

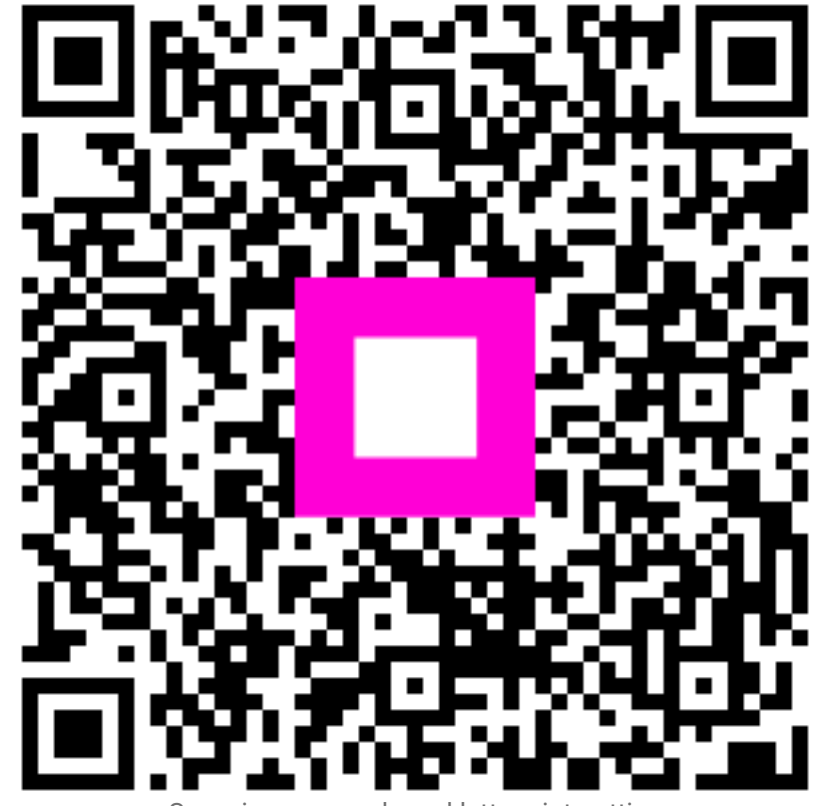

Scansiona per andare al lettore interattivo